# Doro 7060

Italiano

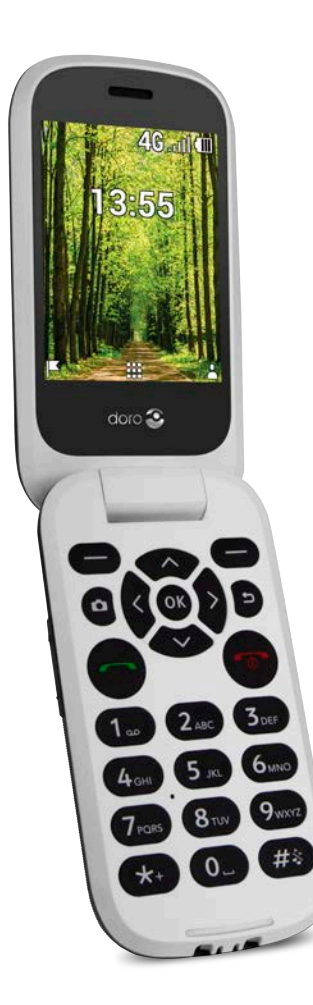

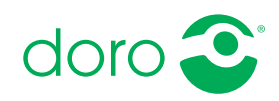

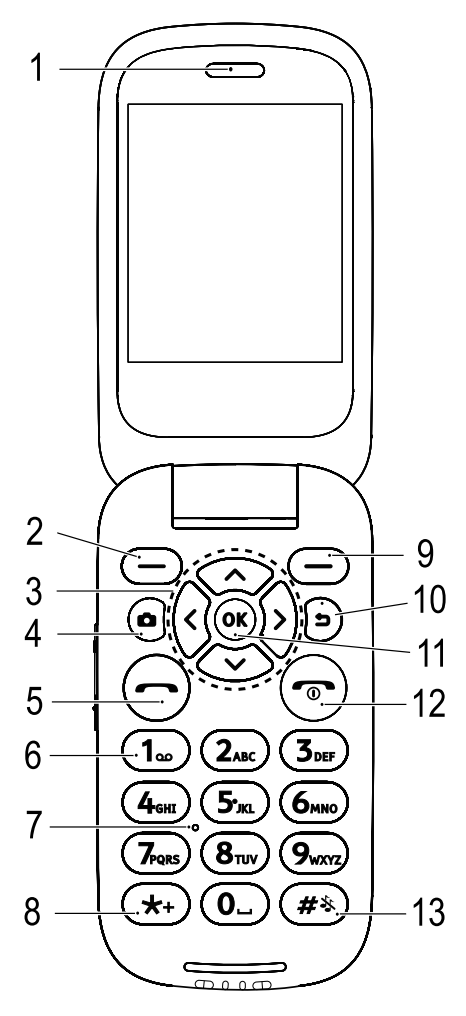

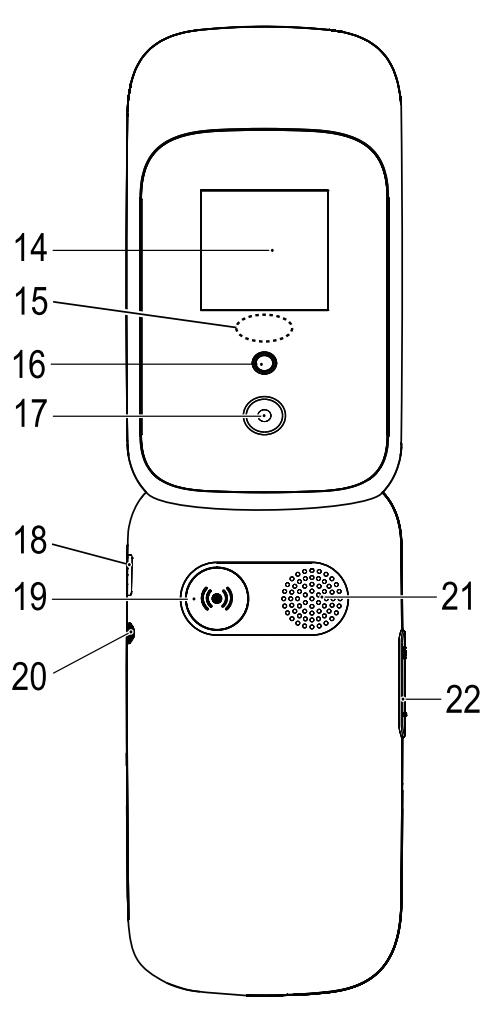

- 1. Altoparlante
- 2. Pulsante funzione sinistro
- 3. Tasti di navigazione a quattro direzioni
- 4. Accesso rapido fotocamera
- 5. Pulsante di chiamata
- 6. Posta vocale composizione rapida
- 7. Microfono

- 8. Prefisso internazionale/ Simboli
- 9. Pulsante funzione destro
- 10. Tasto indietro
- 11. Tasto Ok
- 12. Termina chiamata/Accensione/Spegnimento
- 13. Metodo di immissione/Modalità silenziosa
- 14. Display esterno

- Luce verde = Nuovo messaggio/chiamata persa Luce rossa = livello batteria basso/in carica
- 16. Flash fotocamera e torcia
- 17. Obiettivo fotocamera
- 18. Presa di carica
- 19. Pulsante assistenza
- 20. Presa cuffie auricolari

- 21. Altoparlante
- 22. Controllo volume
- 23. Supporto di carica (opzionale)
- 24. Piccolo foro per inserimento laccio da collo (opzionale)

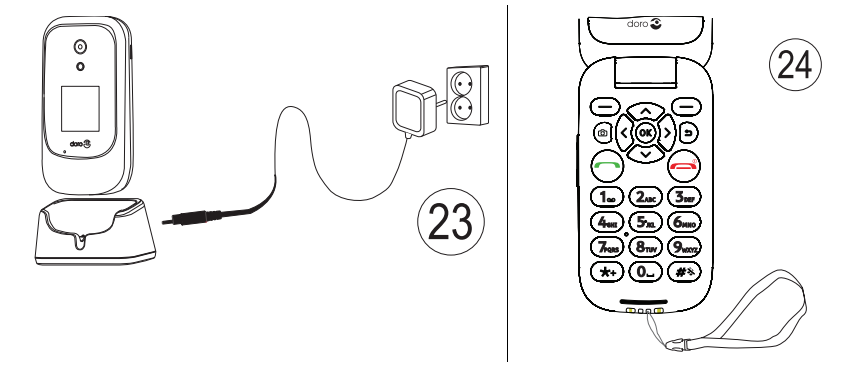

**Nota!** Tutte le immagini potrebbero non raffigurare esattamente il dispositivo reale.

Gli elementi forniti con il telefono possono variare a seconda del software e degli accessori disponibili nella regione oppure offerti dal proprio operatore telefonico. Sono disponibili ulteriori accessori in vendita presso il rivenditore locale Doro. Gli accessori in dotazione offrono le migliori prestazioni per l'utilizzo del telefono.

#### Italiano

# Indice

| Congratulazioni per l'acquisto1                              |
|--------------------------------------------------------------|
| Per iniziare1                                                |
| Estrarre il nuovo telefono dalla confezione 1                |
| Inserire la scheda SIM, la scheda di memoria e la batteria 1 |
| Caricare il telefono 4                                       |
| Risparmio energetico 5                                       |
| Accendere e spegnere il telefono 5                           |
| Acquisire familiarità con il telefono 6                      |
| Funzioni di assistenza6                                      |
| Procedura guidata di avvio6                                  |
| Display esterno6                                             |
| Indicatori del telefono 7                                    |
| Pannello delle notifiche e barra di stato7                   |
| Descrizioni in questo documento7                             |
| Operazioni di base del telefono8                             |
| Esplorare le funzionalità del telefono 🗐 10                  |
| Digitare testo 🗊 16                                          |
| Compatibile con apparecchi acustici                          |
| Collegare il telefono a un computer 18                       |
| Chiamate                                                     |
| Come effettuare una chiamata 19                              |
| Effettuare una chiamata dalla rubrica19                      |
| Ricevere una chiamata 20                                     |
| Informazioni sulla chiamata 20                               |
| Opzioni chiamata 20                                          |
| Chiamate di emergenza 21                                     |
| Registro chiamate 21                                         |
| Contatti                                                     |
| Aggiungere un contatto 22                                    |
| Gestire i contatti in rubrica 22                             |
| Impostazioni rubrica 23                                      |
| ICE (in caso di emergenza) 🛡 26                              |
| Pulsante assistenza 27                                       |
| Chiamata di assistenza27                                     |
| Attivazione 27                                               |
| Elenco numeri 28                                             |

| Attivare i messaggi di testo (SMS)                               | . 28 |
|------------------------------------------------------------------|------|
| Posizione SMS                                                    | . 29 |
| Tipo segnale                                                     | 29   |
| Messaggi                                                         | . 29 |
| Creare e inviare messaggi di testo (SMS) e messaggi multimediali |      |
| (MMS)                                                            | 29   |
| Leggere e gestire messaggi                                       | 30   |
| Impostazioni dei messaggi                                        | 31   |
| Store                                                            | 34   |
| Installare applicazioni                                          | 34   |
| Disinstallare applicazioni                                       | 34   |
| Google App                                                       | 35   |
| Assistente Google 👫                                              | 35   |
| Maps                                                             | 36   |
| Google                                                           | 36   |
| YouTube                                                          | 36   |
| Facebook                                                         | 36   |
| Multimediale                                                     | 36   |
| Galleria                                                         | 36   |
| Musica                                                           | 37   |
| Video                                                            | 37   |
| Registratore                                                     | 38   |
| Radio FM                                                         | 38   |
| WhatsApp                                                         | 40   |
| E-mail                                                           | 40   |
| Creare e inviare un'e-mail                                       | 40   |
| Impostazioni e-mail                                              | 42   |
| Applicazioni                                                     | 44   |
| Agenda                                                           | . 44 |
| Allarme                                                          | . 44 |
| Calendario                                                       | 46   |
| Calcolatrice                                                     | 46   |
| Nota                                                             | 47   |
| File manager                                                     | 47   |

| Browser Web                                            | 47       |
|--------------------------------------------------------|----------|
| Fotocamera                                             | 48       |
| Meteo                                                  | 49       |
| Impostazioni                                           | 49       |
| Personalizzazione                                      | 49       |
| Rete e connettività                                    | 55       |
| Impostazioni di chiamata                               | 65       |
| Privacy e sicurezza                                    | 68       |
| Assistenza                                             | 72       |
| Memoria                                                | 72       |
| Dispositivo                                            | /3       |
| Funzioni aggiuntive                                    | 75       |
| Simboli di stato del display                           | 75       |
| Simboli principali del display                         | 76       |
| Istruzioni di sicurezza                                | 76       |
| Servizi di rete e costi                                | 76       |
| Ambiente operativo                                     | 76       |
| Apparecchiature mediche                                | 77       |
| Aree con pericolo di esplosione                        | 77       |
| Batteria agli ioni di litio                            | 78       |
| Proteggere l'udito                                     | /8       |
| CDS /funzioni basata cul rilovamento della nasizione   | /8<br>70 |
| Voicoli                                                | /0<br>70 |
| Proteggere i dati nersonali                            | 79       |
| Malware e virus                                        | 79       |
| Cura e manutenzione                                    | 80       |
| Garanzia                                               | 81       |
| Snarificha                                             | 81       |
| Convright o altri avvici                               | 01       |
| Compatibilità degli apparecchi acustici                | 02<br>83 |
| Tasso di assorhimento specifico (SAR)                  | 84       |
| Corretto smaltimento di guesto prodotto                | 85       |
| Corretto smaltimento delle batterie di questo prodotto | 85       |
| Dichiarazione di conformità                            | 85       |
| Dichiarazione di conformita                            | 85       |

# Congratulazioni per l'acquisto

Massima facilità nell'utilizzo di social media e altre app oltre che nell'effettuare chiamate, inviare messaggi video e condividere foto grazie ai tasti distanziati ad alto contrasto e a un ampio schermo da 2,8". Per ulteriori informazioni sugli accessori o su altri prodotti Doro, consultare <u>www.doro</u>. <u>com</u>.

# Per iniziare

Prima di utilizzare il telefono è necessario impostarlo.

Suggerimento: Ricordarsi di rimuovere il salvaschermo in plastica.

# Estrarre il nuovo telefono dalla confezione

Per prima cosa, estrarre dalla confezione il telefono e valutare gli elementi e l'apparecchiatura inclusi nella fornitura.. Leggere attentamente il manuale in modo da familiarizzare con l'apparecchio e con le funzioni di base.

- Gli elementi forniti con il telefono e gli accessori disponibili possono variare in funzione dell'area geografica o dell'operatore telefonico.
- Gli elementi forniti sono progettati per il presente dispositivo e potrebbero non essere compatibili con altri dispositivi.
- Gli aspetti e le specifiche sono soggetti a modifiche senza preavviso.
- È possibile acquistare ulteriori accessori presso il rivenditore locale Doro.
- Assicurarsi che gli accessori siano compatibili con il dispositivo prima dell'acquisto.
- Utilizzare esclusivamente batterie, caricabatterie e accessori approvati per il modello specifico in dotazione. Il collegamento ad altri accessori può essere pericoloso e potrebbe portare all'annullamento dell'omologazione e della garanzia del telefono.
- La disponibilità degli accessori è soggetta a modifiche in base alla disponibilità di produzione. Consultare il sito web Doro per ulteriori informazioni sugli accessori disponibili.

# Inserire la scheda SIM, la scheda di memoria e la batteria

Gli alloggiamenti della SIM e della scheda di memoria si trovano all'interno del vano batteria.

Italiano

**Suggerimento:** Fare attenzione a non graffiare i contatti metallici presenti sulle schede quando vengono inserite nell'alloggiamento.

#### Aprire il coperchio del vano batteria

#### IMPORTANTE

Spegnere il telefono e scollegarlo dal caricabatterie prima di rimuovere il coperchio del vano batteria.

#### IMPORTANTE

Prestare attenzione a non rovinarsi le unghie nel rimuovere il coperchio del vano batteria. Non piegare né torcere eccessivamente il coperchio del vano batteria per evitare di danneggiarlo.

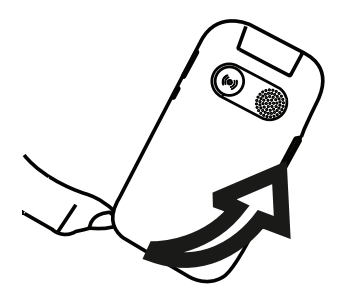

#### Inserire la scheda SIM

#### IMPORTANTE

Inserire la scheda micro-SIM (3FF) facendola scivolare delicatamente nell'alloggiamento della scheda SIM. Controllare che i contatti della SIM siano rivolti verso l'interno e che l'angolo smussato della stessa sia diretto verso il basso, come illustrato. Fare attenzione a non graffiare o piegare i contatti presenti sulla SIM. In caso di bisogno e di problemi con la rimozione/sostituzione della scheda SIM, utilizzare del nastro adesivo sulla parte esposta della scheda SIM per estrarla.

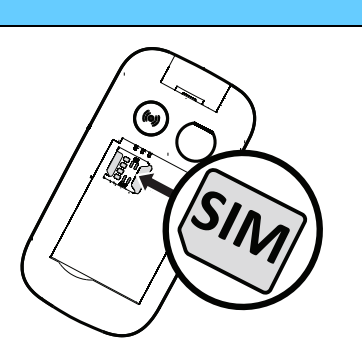

Questo dispositivo accetta schede **micro-SIM** o **3FF**. L'utilizzo di SIM card non compatibili può danneggiare la scheda o il dispositivo e può alterare i dati memorizzati sulla scheda.

### Inserire la scheda di memoria (opzionale):

#### IMPORTANTE

Utilizzare esclusivamente schede di memoria compatibili con il dispositivo. I tipi di schede compatibili comprendono **microSD**, **microSDHC**.

Schede non compatibili possono danneggiare sia la scheda sia il dispositivo e alterare i dati memorizzati sulla scheda.

**Suggerimento:** Fare attenzione a non graffiare o piegare i contatti presenti sulla SIM o sulla scheda di memoria quando vengono inserite nell'alloggiamento.

L'inserimento di una scheda di memoria è opzionale. Controllare che i contatti della scheda di memoria siano rivolti come illustrato. Per rimuovere la scheda di memoria trovare la piccola sporgenza all'estremità della scheda stessa. Fare leva con l'unghia sulla sporgenza ed estrarre delicatamente la scheda.

Consultare *Memoria*, p.72 per ulteriori informazioni.

#### Inserire la batteria

Inserire la batteria facendola scivolare nell'apposito vano con i contatti rivolti verso l'alto a sinistra.

Riposizionare il coperchio posteriore.

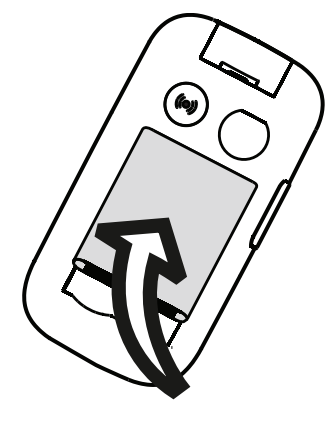

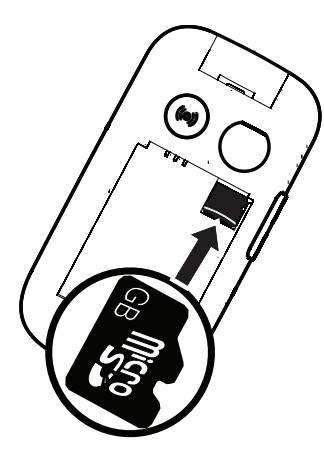

# Caricare il telefono

Anche se la carica della batteria potrebbe essere sufficiente per accendere il telefono subito dopo averlo estratto dalla confezione, si consiglia di caricarlo completamente prima di utilizzarlo per la prima volta.

### ATTENZIONE

Utilizzare esclusivamente batterie, caricabatterie e accessori approvati per il modello specifico in dotazione. L'utilizzo di accessori non approvati può essere pericoloso e potrebbe comportare l'annullamento dell'omologazione e della garanzia del telefono.

Quando la batteria sta per scaricarsi, sul display appare l'icona 🗍 e viene emesso un segnale acustico di avviso. Quando il caricabatterie è collegato al telefono, sul display appare per un momento l'icona 📲, mentre appare l'icona 🗮 quando viene scollegato. L'indicatore del caricabatterie è animato durante la ricarica. Sono sufficienti circa 3 ore per caricare completamente la batteria. Se il telefono è spento mentre il caricabatterie è collegato al telefono, sul display viene visualizzato solo l'indicatore del caricabatterie. Quando il caricamento è completo, sullo schermo viene visualizzata l'icona 🛄.

#### Per ricaricare utilizzando una presa elettrica a muro

- Collegare la testina piccola del cavo di carica USB alla presa di carica
   sul telefono.
- 2. Inserire la testina grande del cavo nel caricabatterie USB.
- 3. Inserire la spina dell'alimentatore in una presa elettrica a muro.

### Per ricaricare utilizzando una base di ricarica (opzionale)

- 1. Collegare la testina piccola del cavo di carica USB alla base di ricarica. Posizionare il telefono all'interno della base di ricarica.
- 2. Inserire la testina grande del cavo all'alimentatore.
- 3. Inserire la spina dell'alimentatore in una presa elettrica a muro.

### Per ricaricare utilizzando un computer o un'altra fonte di alimentazione

- 1. Collegare la testina piccola del cavo di carica USB al telefono.
- 2. Inserire la testina grande del cavo nella porta USB del computer.

**Nota!** Generalmente, il caricamento è più rapido se il cavo è collegato direttamente a una presa a muro.

Se il telefono viene spento durante la carica, continuerà a caricarsi. Premere 
per visualizzare lo stato della carica.

# **Risparmio energetico**

Quando la batteria è completamente carica, scollegare il caricabatterie dal telefono e dalla presa a muro. Per risparmiare energia, il display si spegne dopo breve tempo. Premere qualsiasi pulsante per riattivarlo. La capacità massima della batteria viene raggiunta solo dopo averla caricata per 3 - 4 volte. Le batterie si usurano nel corso del tempo; ciò significa che la durata delle chiamate e dello standby tende normalmente a diminuire con un uso regolare dell'apparecchio. In caso di funzionamento prolungato, il dispositi-vo potrebbe riscaldarsi. In molti casi, si tratta di un fenomeno normale.

# Accendere e spegnere il telefono

- 1. Tenere premuto a sul telefono per accenderlo o spegnerlo. Premere Selez. per Disattiva.
- Se la SIM è valida ma protetta da un codice PIN (Personal Identification Number), sul display viene visualizzato PIN SIM. Digitare il codice PIN e premere Fine. Cancellare con Cancella ( nell'angolo in alto a destra della tastiera).

**Nota!** Qualora i codici PIN e PUK non siano stati forniti insieme alla SIM, contattare il proprio operatore telefonico.

**# tentativi rimasti** indica il numero di tentativi rimasti per l'inserimento del PIN. Una volta raggiunto il numero massimo di tentativi, viene visualizzato il messaggio **Scheda SIM bloccata.** La SIM deve essere quindi sbloccata con il codice PUK (Personal Unblocking Key).

- 1. Premere Inserisci PUK per:
  - Inserire Codice PUK.
  - Crea PIN (deve contenere 4-8 cifre).
  - Conferma nuovo PIN.
- 2. Confermare con **Fine**.

Italiano

# Acquisire familiarità con il telefono

# Funzioni di assistenza

Lasciarsi guidare dai seguenti simboli seguenti nelle sezioni di supporto del manuale.

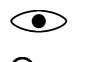

> Vista

C Ascolto

ManipolazioneSicurezza

# Procedura guidata di avvio

Quando si accende il dispositivo per la prima volta, utilizzare Procedura guidata di avvio per selezionare le impostazioni di base.

 Premere Successivo per mantenere l'impostazione corrente e passare all'opzione di impostazione successiva, premere Seleziona per modificare.

La lingua predefinita dipende dalla SIM.

Suggerimento: Lanciare la procedura guidata di avvio in qualsiasi momento. Dalla modalità di standby, premere Ⅲ → Impostazioni → Personalizzazione → Procedura guidata di avvio.

# Modalità facilitata

Nel Procedura guidata di avvio è possibile scegliere tra un'interfaccia menu tradizionale e la «Modalità facilitata», che è l'interfaccia altamente intuitiva e basata su azioni di Doro che rende la navigazione del telefono estremamente semplice. Il manuale è redatto sulla base dell'utilizzo dell'interfaccia menu tradizionale con istruzioni dettagliate. Consultare *Esplorare le funzio-nalità del telefono* (), p.10 per una breve descrizione della «Modalità facilitata» (menu intuitivo). Consultare *Modalità di navigazione*, p.53 per informazioni su come passare da una modalità menu all'altra.

# Display esterno

Il display esterno presenta l'ora, alcuni indicatori di stato e le notifiche per chiamate in arrivo. Il display esterno visualizza soltanto caratteri in bianco e nero. Se il display esterno dopo un certo periodo si spegne, tenere premuto uno qualunque dei tasti laterali +/- per riaccenderlo.

# Indicatori del telefono

Gli indicatori luminosi del telefono si accendono:

- in verde per indicare un nuovo messaggio oppure una chiamata persa.
- in rosso quando il livello della batteria è basso e durante la carica.

# Pannello delle notifiche e barra di stato

Sulla schermata principale, in alto a sinistra, è possibile vedere se ci sono notifiche. Il numero indica quante notifiche sono presenti.

- Per visualizzare le notifiche premere il pulsante funzione sinistro .
- Premere **Ignora** per chiudere ogni notifica.

Nota! Non verrà cancellata la voce in sé, ma solo la notifica.

#### IMPORTANTE

Quando è disponibile un nuovo software del sistema, viene inviato un messaggio di notifica. Selezionarlo per avviare lo scaricamento. La velocità di scaricamento può variare a seconda della connessione Internet. Si consiglia di aggiornare sempre il dispositivo alla versione più recente del software per usufruire delle prestazioni ottimali e accedere ai miglioramenti più recenti. Durante gli aggiornamenti il telefono è temporaneamente fuori servizio, anche per le chiamate di emergenza. Tutti i contatti, le foto, le impostazioni, ecc. rimarranno memorizzati al sicuro nel telefono, ma consigliamo di effettuare backup regolari del telefono. Non interrompere il processo di aggiornamento. Per maggiori informazioni, consultare *Informazioni dispositivo*, p.73. È necessario disporre di una connessione dati attiva per poter eseguire l'aggiornamento con il servizio firmware over-the-air (FOTA). Consultare *Rete mobile e dati*, p.56 oppure *Wi-Fi*, p.59 per informazioni su come attivare la connessione dati.

Sulla schermata principale, in alto a destra, è possibile vedere i simboli di stato, come la potenza del segnale di rete, il livello batteria, l'attività Bluetooth e altro.

### Descrizioni in questo documento

Le descrizioni presenti in questo documento si basano sulla configurazione del telefono al momento dell'acquisto. Normalmente, le istruzioni iniziano dalla schermata di avvio. Premere per accedere alla schermata di avvio. Alcune descrizioni sono semplificate.

Nelle istruzioni dettagliate, la freccia ( $\rightarrow$ ) indica l'azione successiva.

# Operazioni di base del telefono

### Chiamare **m**:

- Chiamare un numero o rispondere a una chiamata in arrivo.
- Accedere al registro delle chiamate.

### Termina chiamata/Accendi e spegni 🚌:

- Terminare chiamate o tornare alla schermata di avvio.
- Premere a lungo per accendere o spegnere.

### Assistenza (•):

Premere per effettuare una chiamata di assistenza.

### Indietro ᠫ:

Ritorno alla schermata precedente.

### Fotocamera 🖸:

Premere per avviare l'app della fotocamera e fare una foto o un video.

### Pulsanti funzione :

I pulsanti funzione hanno molti usi. La funzione corrente viene visualizzata sul display sopra il pulsante funzione. Durante una chiamata i pulsanti funzione danno accesso a funzioni aggiuntive.

### Tasti di navigazione 🕞

 (A) Usare i Tasti di navigazione a quattro direzioni per navigare su, giù, a destra e a sinistra.

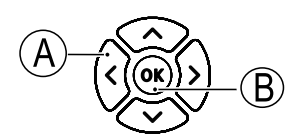

• (B) Usare il tasto OK per aprire il **III Menu** e per confermare le azioni.

### Standby (modalità standby)

Quando il telefono è pronto per l'uso e non sono stati immessi caratteri, il telefono è in standby.

• Premere *m* per tornare alla modalità standby.

- Premere il pulsante funzione sinistro (!) per accedere agli avvisi, se presenti.
- Premere il pulsante funzione destro (\$\u00e9) per accedere al servizio
   Google Assistant. Vedere Assistente Google \$\u00e9; p.35.

**Suggerimento:** è sempre possibile premere per tornare alla modalità standby.

#### Pulsanti di accesso rapido

Dalla schermata di avvio:

- Premere A per accedere a funzioni utili come Flash, Wi-Fi, Modalità aereo, Dati cellulare, Bluetooth oppure Vibrazione.
- Premere V per accedere alle app installate.

**Nota!** L'uso della torcia scarica la batteria molto velocemente. Ricordarsi di spegnerla una volta terminato l'utilizzo.

#### Tasti volume + / -

• Durante una chiamata consentono di regolare il volume della chiamata.

### **ATTENZIONE**

Premere **Opzioni** per **Aumenta volume attivo** o **Aumenta volume disattivato**. **Aumenta volume attivo** può emettere un rumore molto forte, quindi prestare attenzione a non procurarsi alcun danno all'udito.

 In standby è possibile impostare il dispositivo in modalità vibrazione: tenere premuto # fino a quando il dispositivo vibra e appare .

Consultare anche *Volume*  $\mathbb{C}$ , p.49 per maggiori informazioni.

**Nota!** Se si utilizzano apparecchi acustici o si hanno difficoltà di ascolto usando il telefono in ambienti rumorosi, è opportuno regolare le impostazioni audio del telefono. Vedere *Imp. audio*  $\mathcal{C}$ , p.49.

#### Vibrazione

Vibrazione è un profilo fisso con Tono tasti, Tono messaggi e Suonerie disattivati, mentre eventi nel calendario e Allarme restano invariati.

• Tenere premuto il pulsante di accesso rapido **#** per attivare o disattivare la modalità silenziosa.

### Cuffie auricolari

Quando sono collegate le cuffie auricolari, il microfono interno del telefono viene disconnesso automaticamente. Se disponibile, utilizzare il tasto di risposta presente sulle cuffie auricolari per rispondere alle chiamate e terminarle.

### ATTENZIONE

L'utilizzo delle cuffie auricolari con un volume alto può danneggiare l'udito. Quando si utilizzano le cuffie auricolari, regolare accuratamente il volume.

# Esplorare le funzionalità del telefono 🖙

È possibile scegliere tra un'interfaccia menu tradizionale e la «Modalità facilitata» che è l'interfaccia altamente intuitiva e basata su azioni di Doro che rende la navigazione del telefono estremamente semplice. Il manuale è redatto sulla base dell'utilizzo dell'interfaccia menu tradizionale con istruzioni dettagliate, ma il capitolo seguente descrive brevemente la «Modalità facilitata», cioè il menu intuitivo. Consultare *Modalità di navigazione*, p.53 per informazioni su come passare da una modalità menu all'altra.

### Azioni della Modalità facilitata

La «Modalità facilitata» è l'esclusivo menu intuitivo del telefono Doro che consente l'utilizzo del telefono semplicemente ponendosi la domanda «**cosa voglio fare?**».

Ad esempio, per inviare un'e-mail a un contatto presente in rubrica:

- 1. Toccare il tasto Invia. Verrà richiesto Cosa?; rispondere selezionando Un\'e-mail.
- 2. Verrà richiesto A chi?; rispondere selezionando Un contatto.
- 3. Selezionare un contatto.
- 4. Inserire l'oggetto.
- 5. Comporre l'e-mail.
- 6. Premere **Opzioni** per accedere a ulteriori opzioni.
- 7. Al termine, premere **Invia**.

# 💺 Chiama

Per effettuare una chiamata.

- **Un numero** per digitare un numero di telefono; vedere *Chiamate*, p.19.
- **Un contatto** per effettuare una chiamata dalla rubrica. Per ulteriori informazioni; vedere *Contatti*, p.22.
- **Un contatto recente** per effettuare una chiamata dal registro chiamate; vedere *Registro chiamate*, p.21
- **Posta vocale personale** per effettuare una chiamata alla posta vocale; vedere anche *Impostare Segreteria*, p.67.

È possibile anche trovare contatti suggeriti in base a chi si chiama o a chi chiama più frequentemente.

### Vedi

Per vedere e visualizzare contenuti accedendo alla maggior parte delle app più frequentemente utilizzate.

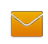

#### Messaggi personali

- Messaggi per visualizzare i messaggi (SMS/MMS).
- WhatsApp per visualizzare i messaggi WhatsApp, creare o ag-0 giungere un account; vedere WhatsApp, p.40
- I miei contatti per visualizzare e gestire la scheda ICE (in caso di emer-2 genza); vedere Contatti, p.22
  - Mia galleria per visualizzare le immagini e i video archiviati; vedere Galleria, p.36e Video, p.37
    - Immagini per visualizzare le immagini archiviate; vedere Galleria, p.36.
    - I miei video per visualizzare i video archiviati; vedere Video, p.37.
- Registro chiamate personale per visualizzare i dati relativi alle chia-C-> mate; vedere Registro chiamate, p.21
  - **Sveglie** per visualizzare i segnali di sveglia o aggiungerne uno nuovo; vedere Allarme, p.44.

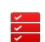

#### Mia organizzatore

Calendario personale per visualizzare il calendario e gli eventi; vedere Calendario, p.46.

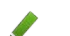

Note personali per gestire le note; vedere *Nota*, p.47.

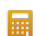

Calcolatrice per eseguire calcoli; vedere Calcolatrice, p.46.

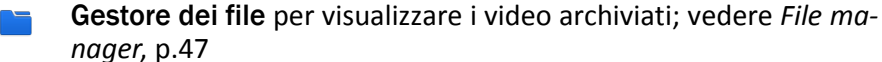

- E-mail personali per visualizzare le e-mail oppure creare o aggiungere un account e-mail; vedere E-mail, p.40
- Il mio Facebook per controllare i social network; vedere Facebook, f p.36
- **Il meteo** per controllare le previsioni meteo; vedere *Meteo*, p.49. <u>\_\_\_</u>

- **Applicazioni personali** per accedere alle app scaricate; vedere *Applicazioni*, p.44.
- Propria posizione per accedere a Google Maps e trovare un luogo, ricercare indirizzi, trovare un percorso e altro ancora. Vedere *Maps*, p.36.

# 🖪 Invia

Per inviare e condividere messaggi, e-mail, immagini e molto altro dal telefono.

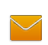

#### Un messaggio

- Messaggio per inviare un messaggio di testo (SMS) o un messaggio multimediale (MMS); vedere Creare e inviare messaggi di testo (SMS) e messaggi multimediali (MMS), p.29.
- WhatsApp per inviare un messaggio WhatsApp; vedere WhatsApp, p.40.
- **Un\'e-mail** per inviare una e-mail; vedere *Creare e inviare un'e-mail*, p.40.
- **Un\'immagine** per inviare un'immagine o un video. Per visualizzare le immagini e i video archiviati; vedere *Galleria*, p.36
- **Una sch. contatto** per inviare la scheda di un contatto.
- **Una nota** per inviare una nota; vedere *Nota*, p.47.
- **Propria posizione** per inviare la posizione attuale.
- Un suono registrato per registrare e inviare l'audio registrato; vedere *Registratore*, p.38.

È possibile anche trovare contatti suggeriti in base a quelli con cui si scambiano messaggi più frequentemente.

# Cerca

Per eseguire ricerche su Internet, trovare il percorso per arrivare in un luogo o cercare qualcosa sul proprio telefono.

- Il mio browser per eseguire ricerche su Internet; vedere Browser Web, p.47.
- Un indirizzo per trovare un indirizzo, un luogo o un percorso partendo dalla posizione attuale.
- **Qualcosa nel mio telefono** per cercare file, immagini, contatti e altro nel proprio telefono.

# 🗄 Aggiungi

Per aggiungere nuovi contatti, note, segnali di sveglia, eventi ecc.

- **Un contatto** per creare un nuovo contatto; vedere *Aggiungere un contatto*, p.22.
  - **Una sveglia** per impostare segnali di sveglia o promemoria; vedere *Allarme*, p.44.
- **Un evento** per prenotare un evento e visualizzare un promemoria all'ora di inizio; vedere *Calendario*, p.46.
- Una nota per scrivere una nota; vedere Nota, p.47.
- **Registrazione vocale** per registrare e inviare l'audio registrato; vedere *Registratore*, p.38.
- **Un\'applicazione** per aggiungere nuove applicazioni; vedere *Store*, p.34.
- Version Le mie info ICE; vedere ICE (in caso di emergenza) ♥, p.26.

### Scattare una foto

Per documentare un evento con un'immagine o un video.

**Un\'immagine** per scattare fotografie; vedere *Fotocamera*, p.48.

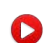

**Un video** per registrare un video; vedere *Fotocamera*, p.48.

### 🤨 Scopri

Per trovare le app, il telefono, i luoghi nelle vicinanze o qualcosa su Internet.

- **Nuove applicazioni** per visualizzare le app e aggiungerne di nuove; vedere *Store*, p.34.
- **Telefono personale** per ottenere ulteriori informazioni sulle funzioni di base del telefono.
- **Around me** per trovare strutture utili vicine alla propria posizione attuale; vedere *Maps*, p.36.
- Il mio browser per eseguire ricerche su Internet; vedere Browser Web, p.47.

# 😡 Ascolta

Per ascoltare la radio, la musica o i messaggi vocali.

- **La radio** per ascoltare la radio FM; vedere *Radio FM*, p.38.
- **Musica personale** per cercare e ascoltare la musica scaricata; vedere *Musica*, p.37.
- Un suono registrato per cercare e ascoltare l'audio registrato; vedere Registratore, p.38.
- Posta vocale personale per ascoltare i messaggi utilizzati per la posta vocale e i messaggi vocali ricevuti; vedere *Impostare Segreteria*, p.67.

# 🖊 Imposta

Per gestire le impostazioni del telefono.

Consultare *Modalità di navigazione*, p.53 per informazioni su come passare da una modalità menu all'altra.

# Digitare testo 🕞

#### Digitare il testo manualmente

#### Selezione del carattere

• Premere il tasto ripetutamente fino a quando non appare il carattere desiderato. Attendere qualche secondo prima di inserire il carattere successivo. Premere **Cancel.** per cancellare caratteri.

#### Caratteri speciali

- 1. Premere **\*** per accedere all'elenco dei caratteri speciali.
- 2. Selezionare il carattere desiderato con i **Tasti di navigazione a quattro direzioni** e premere **Seleziona** per inserirlo.

#### Spostamento del cursore all'interno del testo

• Usare i **Tasti di navigazione a quattro direzioni** per spostare il cursore all'interno del testo.

#### Maiuscole, minuscole, numeri e ortografia

• Premere **#** per scegliere tra maiuscole, minuscole, numeri e ortografia. Vedere *Modalità di immissione*, p.17.

### Modifica della lingua di scrittura

• Tenere premuto il tasto # per modificare la lingua di scrittura. Per poter cambiare la lingua di scrittura è necessario disporre di più lingue di scrittura abilitate. Consultare *Lingua scrittura*, p.54 per informazioni su come abilitare più lingue di scrittura.

### Digitare il testo mediante la funzione Ortografia

Con alcune lingue è possibile usare la funzione Ortografia che suggerisce le parole da inserire in base a un dizionario.

 Premere ciascun tasto una sola volta, anche se il carattere visualizzato non è quello desiderato. Il dizionario suggerirà le parole sulla base dei tasti premuti.

#### Esempio

- 1. Premere **3**, **7**, **3**, **3** per scrivere la parola "Fred". Completare la parola prima di guardare i suggerimenti.
- 2. Usare i **Tasti di navigazione a quattro direzioni** per spostare il cursore e visualizzare le parole suggerite.
- Premere OK e continuare con la parola successiva.
   In alternativa, premere O per continuare con la parola successiva.
- 4. Se nessuna delle parole suggerite è quella corretta, utilizzare la modalità di immissione manuale.

**Nota!** Consultare *Lingua scrittura*, p.54 e *Metodi di inserimento*, p.54 per maggiori informazioni.

### Modalità di immissione

• Premere # per cambiare la modalità di immissione. L'icona sulla parte superiore sinistra del display indica la modalità di immissione.

| Ortografia        |
|-------------------|
| Scrittura normale |
| LETTERE MAIUSCOLE |
| lettere minuscole |
| Numeri            |
|                   |

# Compatibile con apparecchi acustici

Questo telefono è compatibile con l'uso di apparecchi acustici. La compatibilità con gli apparecchi acustici non garantisce che un apparecchio acustico specifico funzioni con un determinato telefono. I telefoni cellulari contengono trasmettitori radio che possono interferire con le prestazioni degli apparecchi acustici. Questo telefono è stato testato per l'uso con apparecchi acustici per alcune delle tecnologie wireless di cui dispone, ma è possibile che alcune nuove tecnologie wireless non siano ancora state testate per l'uso con apparecchi acustici. Per garantire che un apparecchio acustico specifico funzioni con questo telefono, è opportuno effettuare un test prima dell'acquisto.

Lo standard per la compatibilità con apparecchi acustici contiene due tipi di classificazione:

- M: per usare un apparecchio acustico con questa modalità, assicurarsi che l'apparecchio acustico sia impostato in "modalità M" o in modalità accoppiamento acustico e posizionare il ricevitore del telefono vicino al microfono integrato dell'apparecchio acustico. Per ottenere risultati ottimali, provare a usare il telefono in diverse posizioni rispetto all'apparecchio acustico. Ad esempio, posizionare il ricevitore leggermente sopra l'orecchio può fornire prestazioni migliori per gli apparecchi acustici con il microfono posizionato dietro l'orecchio.
- **T**: per usare l'apparecchio acustico in questa modalità, accertarsi che l'apparecchio acustico sia impostato in "modalità T" o in modalità accoppiamento induttivo (telecoil) (non tutti gli apparecchi acustici dispongono di questa modalità). Per ottenere risultati ottimali, provare a usare il telefono in diverse posizioni rispetto all'apparecchio acustico. Ad esempio, posizionare il ricevitore leggermente sotto l'orecchio o di fronte all'orecchio può fornire prestazioni migliori.

Vedere anche *Imp. audio*  $\mathbb{C}$ , p.49 per regolare le impostazioni audio.

### Collegare il telefono a un computer

Collegare il telefono al computer e avviare il trasferimento di immagini, musica e file di altro tipo. Tutto ciò che si deve fare è collegare telefono e computer utilizzando il cavo USB. Dal navigatore risorse del proprio computer, trascinare il contenuto richiesto per copiarlo da telefono a computer.

**Nota!** È possibile che i contenuti protetti da copyright non possano essere copiati.

La funzione di archiviazione USB consente a un computer collegato tramite cavo USB di accedere ai file del telefono; tuttavia, questa funzione può essere disattivata. Vedere *Memoria*, p.72 Attivando la funzione di archiviazione USB, si autorizza un computer o un dispositivo collegato tramite cavo USB ad accedere ai file del telefono.

#### Trascinare il contenuto per copiarlo da telefono a computer

- 1. Collegare il proprio telefono al computer mediante cavo USB.
- 2. Attendere finché nel navigatore compare il telefono o la scheda di memoria come disco esterno.
- 3. Copiare i file prescelti trascinandoli dal telefono al computer.

**Nota!** Il trasferimento dei file mediante cavo USB è possibile sulla maggior parte dei dispositivi e dei sistemi operativi che supportino l'interfaccia per dispositivi di archiviazione di massa USB.

#### Scollegare il cavo USB utilizzando la modalità di rimozione sicura

- 1. Accertarsi di aver abilitato l'hardware alla rimozione sicura del dispositivo.
- 2. Scollegare il cavo USB.

**Nota!** A seconda del sistema operativo in oggetto le istruzioni relative al computer possono essere diverse. Per ulteriori informazioni vedere la documentazione riguardante il sistema operativo del proprio computer.

### Chiamate

# Come effettuare una chiamata

- 1. Inserire il numero di telefono comprensivo di prefisso. Cancellare con **Cancella**.
- 2. Premere per eseguire la chiamata.
- 3. Premere per terminare la chiamata.

**Suggerimento:** Per una migliore operatività, quando si effettuano chiamate internazionali, usare sempre + prima del codice del Paese. Premere due volte il tasto **\*** per il prefisso internazionale +.

### Effettuare una chiamata dalla rubrica

- 1. Premere **Ⅲ Menu → Contatti**.
- 2. Usare **V**/**∧** per scorrere la rubrica o fare una ricerca rapida premendo il tasto corrispondente alla prima lettera della voce.
- 3. Premere **Opzioni** → **Chiama** per chiamare il contatto selezionato. Se necessario, selezionare il numero.

In alternativa, premere **r** per chiamare.

4. Premere per annullare la chiamata.

### Ricevere una chiamata

1. Aprire il telefono per rispondere.

**Suggerimento:** Tenere premuto **+/–** per disattivare temporaneamente la suoneria senza aprire il telefono. Per non rispondere a una chiamata in arrivo quando viene aperto il telefono, vedere *Modo risposta*, p.65.

Premere *m*/chiudere il telefono per rifiutare direttamente (segnale di occupato).

2. Premere per terminare la chiamata.

### Informazioni sulla chiamata

Durante una chiamata, sul display vengono visualizzati il numero di telefono chiamato o chiamante e la durata della chiamata. Se l'identità del chiamante è nascosta, sul display appare **Sconosciuto**.

# Opzioni chiamata

Durante una chiamata i pulsanti funzione ( ) danno accesso a funzioni aggiuntive. I pulsanti funzione possono avere molti usi. La funzione corrente viene visualizzata sul display sopra il pulsante funzione.

#### Mic disattivato

Premere **Mic disattivato** per disattivare il microfono. Premere **Mic attivato** per riattivare il microfono.

### Opzioni

- Aumenta volume attivo / Aumenta volume disattivato. Aumenta volume attivo può emettere un rumore molto forte, quindi prestare attenzione a non procurarsi alcun danno all'udito.
- Attiva altoparlante per attivare la modalità altoparlante. Parlare chiaramente nel microfono del telefono a una distanza massima di 1 m. Premere Disattiva altoparlante per tornare alla modalità normale.

**Nota!** Forti rumori di sottofondo (musica, ecc.) possono interferire con la qualità del suono.

- Aggiungi chiamata per chiamare un altro numero. Quando l'interlocutore è collegato è possibile Alterna chiamata e Unisci chiamata.
- Metti in attesa chiamata/Riprendi chiamata per mettere in attesa/ riprendere la chiamata in corso.

**Nota!** Per le impostazioni relative alle chiamate; vedere *Impostazioni di chiamata*, p.65

### Chiamate di emergenza

Mentre il telefono è acceso, è possibile effettuare una chiamata di emergenza inserendo il numero di emergenza locale della località in cui ci si trova, seguito da **r**.

Alcuni operatori accettano chiamate verso i numeri di emergenza anche con una SIM non valida. Per ulteriori informazioni, contattare il proprio operatore telefonico.

### **Registro chiamate**

Le chiamate ricevute, perse ed effettuate vengono memorizzate in un unico registro chiamate. In caso di più chiamate ricevute da uno stesso numero, viene memorizzata solo la chiamata più recente.

- Premere 
   —.
   In alternativa, premere 
   **Ⅲ Menu** → Registro chiamate.
- 2. Le chiamate vengono visualizzate come segue a seconda del tipo di chiamata:

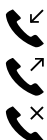

Chiamata in arrivo

Chiamata in uscita

Chiamata senza risposta

- 3. Selezionare il contatto desiderato e premere per chiamare oppure **Opzioni**:
  - Informazioni chiamata per mostrare i dettagli relativi alla chiamata selezionata.
  - Invia messaggio per inviare un messaggio di testo.
  - Crea nuovo contatto per salvare il numero di un nuovo contatto.
  - **Aggiungi a contatto esistente** per aggiungere il numero a un contatto esistente.

 Elimina registro chiamate per eliminare le voci presenti nel registro delle chiamate.
 Premere Selez. per ogni contatto che si vuole eliminare e confer-

mare con Elimina.

# Contatti

### Aggiungere un contatto

- 1. Premere **Ⅲ Menu → Contatti → Nuovo**.
- 2. Inserire Nome, Cognome, Telefono cellulare e Email per il contatto. Cancellare con Cancel.
- 3. Premere **Opzioni** per altre opzioni.
- 4. Premere Salva.

Suggerimento: Per una migliore operatività, quando si effettuano chiamate internazionali, usare sempre + prima del codice del Paese. Premere due volte il tasto ᅟ per il prefisso internazionale +.

# Gestire i contatti in rubrica

- 1. Premere **Menu** → Contatti.
- 2. Selezionare un contatto con **Selez.**, quindi premere **Opzioni**:
  - **Aggiungi come Preferito** per impostare la voce come uno dei primi 10 contatti elencati nella rubrica. Vedere *Top 10*, p.23.
  - **Modifica** per modificare il contatto. Al termine, premere **Salva**.
  - **Condividi** per inviare il contatto selezionato come vCard tramite il metodo selezionato.
  - **Elimina** per eliminare il contatto selezionato. Premere nuovamente **Elimina** per confermare.
- 3. Al termine, premere **D**.
- 4. Selezionare un contatto, ma non premere **Selez**.
- 5. Premere **Opzioni**:
  - **Modifica** per modificare il contatto. Stessa procedura di quella descritta sopra.
  - Chiama per chiamare il contatto.
  - Invia messaggio per creare un messaggio. Vedere Creare e inviare messaggi di testo (SMS) e messaggi multimediali (MMS), p.29.

- **Condividi** per inviare un contatto. Stessa procedura di quella descritta sopra.
- Eliminare i contatti per selezionare uno o più contatti da eliminare. Premere Elimina per confermare.
- Sposta contatti 🗲 Sposta da:
  - Memoria del telefono → A Memoria SIM per selezionare e spostare uno o più contatti dalla memoria del telefono alla scheda SIM. Premere Sposta per spostare.
  - Memoria SIM A Memoria del telefono per selezionare e spostare uno o più contatti dalla scheda SIM alla memoria del telefono. Premere Sposta per spostare.
- Copia contatti 🗲 Copia da:
  - Memoria del telefono 
     A Memoria SIM per selezionare e copiare uno o più contatti dalla memoria del telefono alla scheda SIM. Premere Copia per copiare.
  - Memoria SIM 
     A Memoria del telefono per selezionare e copiare uno o più contatti dalla scheda SIM alla memoria del telefono. Premere Copia per copiare.
- Impostazioni. Vedere Impostazioni rubrica, p.23.

# Impostazioni rubrica

#### Propr. numero

Il numero assegnato alla SIM dell'utente è memorizzato come Proprio numero, se la SIM lo consente.

#### Aggiungi numeri

- 1. Premere **Ⅲ Menu → Contatti → Impostazioni → Propr. numero**:
- 2. Premere **Aggiungi** per aggiungere nome e numero.
- 3. Al termine, premere **Salva**.

### Top 10

Impostare una voce come uno dei primi lpha 10 contatti elencati nella rubrica.

- 1. Premere **IIII Menu \rightarrow Contatti \rightarrow Impostazioni \rightarrow Top 10**.
- 2. Selezionare una voce vuota e premere **Aggiungi**.

- 3. Usare  $\checkmark/\land$  per scorrere la rubrica o usare la funzione di ricerca rapida premendo il tasto corrispondente alla prima lettera della voce.
- 4. Premere **Selez**. per selezionare un contatto.

Per modificare o eliminare una voce esistente, selezionare **Opzioni → Modifica** o **Rimuovi dai Preferiti (Top 10)**.

Suggerimento: È anche possibile aggiungere un contatto  $\bigstar$  dalla rubrica. Selezionare il contatto e premere **Opzioni**  $\rightarrow$  Aggiungi come Preferito.

### Ordina contatti

Impostare l'ordine in cui elencare i contatti

- 1. Premere **Ⅲ Menu → Contatti → Impostazioni → Ordina contatti**:
- 2. Selezionare Ordina in base al nome o Ordina in base al cognome.
- 3. Confermare con Selez.

#### Numero del servizio

I numeri del centro servizi sono numeri utili che l'operatore telefonico può includere all'interno della scheda SIM.

Premere III Menu -> Contatti -> Impostazioni -> Numero del servizio.

#### Composizione rapida/Segreteria 🖙

Utilizzare **0** e **2**–**9** per effettuare la composizione rapida di un contatto in modalità standby.

• Tenere premuto il tasto numerico corrispondente per effettuare la composizione rapida.

#### Imposta contatti a composizione rapida

- 1. Premere **Ⅲ Menu → Contatti → Impostazioni → Imposta contatti** a composizione rapida.
- 2. Selezionare **O** → Aggiungi e selezionare una voce dalla rubrica.
- 3. Premere **Selez.** per selezionare il numero.
- Ripetere per aggiungere altri contatti di composizione rapida per i pulsanti 2–9.

Suggerimento: Per sostituire o eliminare un contatto esistente, selezionarlo e premere Opzioni → Sostituisci oppure Rimuovi da Composizione rapida.

#### Segreteria

Se l'abbonamento comprende il servizio di segreteria, chi chiama può lasciare un messaggio vocale nel caso non si possa rispondere alla chiamata. **Segreteria** è un servizio in rete e può essere necessario abbonarsi per poterlo utilizzare. Per ulteriori informazioni e per ottenere il numero di posta vocale, contattare l'operatore telefonico.

- 1. Premere **Ⅲ Menu → Contatti → Impostazioni → Imposta contatti** a composizione rapida:
- 2. Selezionare **1** Segreteria → Modifica.
- 3. Inserire il numero e premere **Salva** per confermare.

#### Chiamare la posta vocale

• Tenere premuto il pulsante di accesso rapido 1.

### Importa contatti

- 1. Premere **Ⅲ Menu → Contatti → Impostazioni → Importa** contatti:
- 2. Selezionare un'opzione dall'elenco e premere **Selez**. per confermare.

### Esporta contatti

- 1. Premere **Ⅲ Menu → Contatti → Impostazioni → Esporta** contatti:
- 2. Selezionare un'opzione dall'elenco e premere **Selez**. per confermare.

### Memoria

È possibile salvare nomi e numeri di telefono nella memoria del telefono (rubrica interna) e nella memoria della scheda SIM (rubrica della SIM). Selezionare dove si vuole salvare i nuovi contatti creati.

- 1. Premere **Ⅲ Menu → Contatti → Impostazioni → Memoria**:
  - **Telefono** per salvare contatti con più numeri di telefono, foto, indirizzo e altro.
  - SIM massimo 1 numero telefonico per ciascun contatto.
- 2. Premere **OK** per confermare.

**Nota!** Il numero e la lunghezza dei numeri telefonici/contatti memorizzabili variano a seconda della SIM/delle preferenze dell'operatore telefonico.

# ICE (in caso di emergenza) ♥

In caso di emergenza, i primi a rispondere possono accedere alle informazioni supplementari (come informazioni mediche) dal telefono della vittima **PICE**. In caso di trauma, è essenziale disporre di tali informazioni prima possibile, per aumentare le possibilità di sopravvivenza. Tutti i campi sono facoltativi, ma più informazioni sono fornite più la funzione è utile.

- 1. Premere **Ⅲ Menu → Contatti → Contatti di emergenza → Selez**..
- 2. Usare V/A per scorrere l'elenco dei contatti.
- Premere Modif. per aggiungere o modificare informazioni in ogni voce.
   ID
  - Nome: inserire il nome.
  - Data di nascita: inserire la data di nascita.
  - Altezza: inserire la statura.
  - Peso: inserire il peso.
  - Indirizzo: inserire l'indirizzo di casa.
  - Lingua: inserire la lingua preferita.
  - **Assicurazione:** inserire la compagnia di assicurazioni e il numero di polizza.
  - Contatti Contatto 1:, Contatto 2: e Medico:
    - Premere Aggiungi o Elimina un contatto dalla rubrica.
       Se possibile, aggiungere la relazione con il contatto ICE nella rubrica, per esempio «ICE coniuge Maria Rossi».

#### Info importanti

- **Condizione:** inserire eventuali condizioni mediche o dispositivi medici rilevanti (p. es. diabete, pacemaker).
- **Allergie:** inserire eventuali allergie note (p. es. penicillina, puntura di api).
- Gruppo sanguigno: inserire il gruppo sanguigno.
- Vaccinazioni: inserire eventuali vaccinazioni rilevanti.
- Farmaci: inserire eventuali trattamenti medici in corso.
- Altre info: inserire altre informazioni (p. es. donatore di organi, testamento biologico, consenso al trattamento).
- 4. Al termine, premere **Salva**.

### Pulsante assistenza

### ATTENZIONE

Quando viene attivata la chiamata di emergenza, il telefono è impostato automaticamente in modalità vivavoce. Non tenere il telefono vicino all'orecchio quando è attiva la modalità vivavoce, il volume potrebbe essere altissimo.

Il pulsante assistenza consente di contattare rapidamente numeri di emergenza predefiniti in caso si abbia bisogno di aiuto. Assicurarsi che la funzione di assistenza sia attiva prima dell'uso, immettere i destinatari nell'elenco dei numeri e modificare il messaggio di testo.

### Chiamata di assistenza

- Se si ha bisogno di aiuto, tenere premuto il pulsante assistenza per 3 secondi o premerlo due volte entro 1 secondo. La chiamata di assistenza inizia dopo 5 secondi. Durante tale intervallo è possibile evitare involontarie chiamate di allarme premendo
- 2. Un messaggio di testo (SMS) di assistenza viene inviato a tutti i destinatari.
- 3. Un messaggio di testo (SMS) di posizione viene inviato a tutti i destinatari.
- 4. Viene chiamato il primo <u>destinatario</u> presente nell'elenco. Se la chiamata non riceve una risposta entro 25 secondi, verrà chiamato il numero successivo. La chiamata viene ripetuta per 3 volte o finché la chiamata non riceve una risposta, oppure fino a quando viene premuto

**Nota!** Alcune società di sicurezza private possono accettare chiamate automatiche dai clienti. Prima di usare il numero di telefono in questione, contattare sempre la società di sicurezza.

### Attivazione

Attivare la funzione assistenza usando il pulsante assistenza.

- 1. Premere **Ⅲ Menu → Impostazioni → Assistenza → Attivazione**:
  - **On** per tenere premuto il pulsante per circa 3 secondi o premendolo due volte entro 1 secondo.
  - **On (3)** per premere il pulsante 3 volte entro 1 secondo.

- Off per disattivare il pulsante assistenza.
- 2. Premere **Selez.** per confermare.

# Elenco numeri

Aggiungere i numeri dall'elenco che vengono chiamati alla pressione del pulsante assistenza.

#### IMPORTANTE

Informare sempre i destinatari presenti nell'elenco dei numeri che compaiono tra i propri contatti di assistenza.

- 1. Premere **Ⅲ Menu → Impostazioni → Assistenza → Elenco** numeri.
- Selezionare Svuota → Aggi. → Manuale per aggiungere manualmente nomi/numeri. In alternativa, premere Contatti per aggiungere un contatto dalla rubrica.
- 3. Premere **OK** per confermare.

Suggerimento: Per modificare o rimuovere un contatto esistente, selezionarlo e premere Opz. → Modif./Elimina.

# Attivare i messaggi di testo (SMS)

È possibile inviare un messaggio di testo ai contatti nell'elenco dei numeri alla pressione del pulsante assistenza.

#### Attivazione

- 1. Premere **Ⅲ Menu → Impostazioni → Assistenza → SMS →** Attivazione:
  - **On** per inviare un messaggio di testo prima di chiamare.
  - **Off** per effettuare la chiamata senza inviare un messaggio di testo.
- 2. Premere **Selez.** per confermare.

#### Creare un messaggio di assistenza

- 1. Premere **Ⅲ Menu → Impostazioni → Assistenza → SMS →** Messaggio.
- 2. Selezionare **Modif.** e scrivere il messaggio.
- 3. Premere **OK** per confermare.

**Nota!** Esiste un messaggio predefinito, ma è preferibile scrivere un messaggio personale. Cercare di specificare che si tratta di una richiesta di assistenza e che proviene da voi.

# **Posizione SMS**

Questa funzione invia un messaggio di testo in cui si indica, ai destinatari dell'elenco numeri, la posizione dell'utente in caso di chiamata di assistenza. Il messaggio contiene data, ora e informazioni sulla posizione dell'utente Doro 7060. Nel caso in cui non sia possibile individuare alcuna posizione, il messaggio conterrà l'ultima posizione rilevata. Il messaggio di posizione viene inviato dopo il messaggio di assistenza modificabile, ma prima dell'avvio della sequenza di chiamate di assistenza.

- 1. Premere **Ⅲ Menu → Impostazioni → Assistenza → Posizione** SMS:
- 2. Selezionare **On** per attivare o **Off** per disattivare.
- 3. Premere **Selez.** per confermare.

# Tipo segnale

Selezionare il tipo di segnale per la notifica della sequenza di assistenza.

- 1. Premere **Ⅲ Menu → Impostazioni → Assistenza → Tipo** segnale::
  - Alto per usare segnali sonori alti (impostazione predefinita).
  - Basso per usare un segnale debole.
  - Silenz. per non usare un segnale sonoro, come una chiamata normale.
- 2. Premere **Selez.** per confermare.

# Messaggi

# Creare e inviare messaggi di testo (SMS) e messaggi multimediali (MMS)

Un messaggio di testo (SMS) è un breve messaggio di testo che è possibile inviare ad altri telefoni cellulari. Un messaggio multimediale può contenere testo e oggetti multimediali come immagini, registrazioni audio e video. Le impostazioni per i messaggi sono fornite dall'operatore telefonico e possono essere inviate automaticamente via messaggio di testo.

- 1. Premere **Ⅲ Menu → Messaggi → Nuovo**.
- Selezionare un destinatario da Contatti.
   In alternativa, inserire un numero per aggiungere un destinatario manualmente.
- 3. Entrare nel campo del messaggio e scrivere il messaggio; vedere *Digitare testo* () p.16.
- 4. Premere **Opzioni**:
  - Aggiungi oggetto per inserire l'oggetto.
  - Aggiungi allegato per selezionare un allegato da:
    - **Fotocamera** per utilizzare la fotocamera per scattare foto o registrare video.

**Nota!** Se si aggiunge più di un'immagine, le immagini seguenti verranno compresse dal telefono (ridimensionate). Questo consente di inviare più immagini in un messaggio. Per ottenere una migliore qualità dell'immagine, inviare un'unica immagine per messaggio.

- Musica per aggiungere musica dalla libreria.
- Video per aggiungere video dalla libreria.
- Galleria per aggiungere immagini dalla libreria.
- **Contatti** per aggiungere un contatto dalla rubrica.
- Salva come bozza per salvare un messaggio che si vuole inviare in seguito.
- Annulla per annullare il messaggio.
- 5. Al termine, premere **Invia**.

**Nota!** Se si sceglie di aggiungere destinatari multipli, l'addebito avviene per ciascun destinatario (massimo 10). Per una migliore operatività, quando si effettuano chiamate internazionali, usare sempre + prima del codice del Paese. Premere due volte il tasto **\*** per il prefisso internazionale +.

# Leggere e gestire messaggi

I messaggi sono raggruppati in conversazioni per ciascun contatto. Una conversazione può contenere sia messaggi di testo che messaggi multimediali.

1. Premere **Ⅲ Menu → Messaggi**.
- 2. Selezionare una conversazione e premere **Opzioni**:
  - Elimina thread per eliminare la conversazione.
  - oppure **Seleziona thread** per selezionare la/le conversazione/i da eliminare.
- 3. Selezionare una conversazione o un contatto e premere Selez.
- 4. Entrare nel campo del messaggio, scrivere il messaggio di risposta e una volta completato premere **Invia**.
- 5. Premere **Opzioni** per le stesse opzioni descritte sopra e:
  - Seleziona messaggi per selezionare il/i singolo/i messaggio/i da eliminare.
  - Chiama per chiamare il contatto.
  - Elimina thread per eliminare la conversazione.
- 6. Selezionare il singolo messaggio e premere **Selez. → Opzioni** per le stesse opzioni descritte sopra e:
  - **Inoltra** per inoltrare il messaggio. Modificare il messaggio (se necessario), poi premere **Invia**.
  - Elimina per eliminare il singolo messaggio selezionato.
  - Visualizza dettagli messaggio per visualizzare i dettagli del messaggio.

# Impostazioni dei messaggi

# Promemoria C

Il promemoria manda un avviso se non si sono controllati i messaggi entro 10 minuti dalla ricezione.

- 1. Premere **Ⅲ Menu → Messaggi → Opzioni → Impostazioni →** Promemoria.
- 2. Selezionare Attivato per attivare o Disattivato per disattivare.
- 3. Premere **Selez.** per confermare.

## Rapporto di consegna

La notifica di ricezione di un messaggio di testo o di un messaggio multimediale sul telefono può essere attivata o disattivata a piacere.

**Nota!** Contattare il proprio operatore telefonico per il dettaglio dei costi di abbonamento prima dell'attivazione.

- 1. Premere **Ⅲ Menu → Messaggi → Opzioni → Impostazioni →** Rapporto di consegna:
- 2. Selezionare **Attivato** per attivare o **Disattivato** per disattivare.
- 3. Premere **Selez.** per confermare.

## Metodo di inser.

Con il Metodo di immissione, è possibile selezionare se scrivere i messaggi di testo con caratteri speciali e specifici di una lingua (Unicode) o scrivere con caratteri più semplici. **Automatico** consente di utilizzare i caratteri speciali. I caratteri speciali occupano più spazio e la dimensione di ogni messaggio è ridotta a 70 caratteri. **GSM alfabeto** converte eventuali caratteri speciali in caratteri alfabetici normali, per esempio Î diventa I. Ogni messaggio può contenere 160 caratteri.

- 1. Premere **Ⅲ Menu → Messaggi → Opzioni → Impostazioni →** Metodo di inser..
- 2. Selezionare il metodo di immissione:
  - **Automatico** (impostazione predefinita) per consentire i caratteri speciali.
  - **GSM alfabeto** per convertire eventuali caratteri speciali in caratteri alfabetici normali.
  - Informazioni descrizione della funzione.
- 3. Al termine, premere Selez.

## Informazioni cella

È possibile ricevere dall'operatore telefonico messaggi su vari argomenti, ad esempio le condizioni meteorologiche o del traffico in una determinata regione. Contattare l'operatore telefonico per informazioni sui canali disponibili e sulle relative impostazioni. Quando il dispositivo è in roaming, non possono essere ricevuti messaggi cell broadcast.

- 1. Premere **Ⅲ Menu → Messaggi → Opzioni → Impostazioni → In**formazioni cella:
  - Attivazione selezionare Off o On per attivare/disattivare.
  - Leggi per leggere i messaggi.
  - Impostazioni canale per selezionare i canali per la ricezione/l'abbonamento ai messaggi. Premere Opzioni per le opzioni Iscrizione, Annulla iscrizione, Aggiungi, Modif. e Elimina per definire i propri canali.

2. Premere **Sì** per confermare e salvare.

## Recupera automaticamente messaggi

Il telefono seleziona automaticamente la rete consueta (dell'operatore telefonico) se è raggiungibile nella zona. Se la rete non è raggiungibile, ad esempio quando ci si trova all'estero, è possibile usare un'altra rete, purché l'operatore di rete abbia un accordo che lo permette. Questa soluzione si chiama roaming (quando cioè si opera in altre reti). Per ulteriori informazioni, contattare il proprio operatore telefonico. È possibile selezionare l'opzione se si vogliono recuperare automaticamente le immagini quando si riceve un messaggio multimediale.

- 1. Premere **Ⅲ Menu → Messaggi → Impostazioni → Recupera** automaticamente messaggi:
  - **Disattivato** per recuperare manualmente un'immagine.
  - Abilitato con roaming per recuperare automaticamente immagini anche quando si è in roaming.

#### IMPORTANTE

Ricevere e inviare messaggi multimediali (MMS) in roaming può essere dispendioso. Contattare il proprio operatore telefonico per conoscere le tariffe del roaming dati prima dell'utilizzo.

- Abilitato senza roaming per recuperare automaticamente immagini TRANNE quando si è in roaming.
- 2. Premere **Selez.** per confermare.

# WAP Push

I messaggi WAP Push sono sostanzialmente messaggi speciali codificati che includono un link a un indirizzo WAP. Alla ricezione di un WAP Push, un dispositivo che supporti WAP darà immediatamente all'utente la possibilità di accedere al contenuto WAP. Se la funzione è attiva, il dispositivo aprirà direttamente il browser per visualizzare il contenuto WAP, senza alcuna interazione da parte dell'utente.

- 1. Premere **Ⅲ Menu → Messaggi → Impostazioni → WAP Push**:
  - Attivato per attivare il servizio.
  - **Disattivato** per disattivare il servizio.
- 2. Premere **Selez.** per confermare.

## Centro SMS

Per i messaggi di testo è necessario il numero del centro messaggi. Solitamente è impostato automaticamente sul telefono. Il numero viene fornito dall'operatore di telefonia mobile.

- 1. Premere **Ⅲ Menu → Messaggi → Impostazioni → Centro SMS**.
- 2. Inserire il numero del centro servizi.
- 3. Premere **Salva** per confermare.

# Store

#### IMPORTANTE

È necessaria una connessione Internet per utilizzare questo servizio. Si raccomanda di utilizzare le connessioni Wi-Fi, se disponibili, per ridurre i costi del traffico dati. Contattare il proprio operatore telefonico per il dettaglio dei costi di abbonamento.

Visualizzare le applicazioni e i giochi disponibili nelle diverse categorie.

Alcune applicazioni devono essere acquistate. Nella descrizione dell'applicazione è possibile scoprire se è gratuita o a pagamento e l'eventuale prezzo.

# Installare applicazioni

- 1. Dalla schermata principale, premere **Ⅲ Menu → Store**.
- 2. Trovare l'app da scaricare sfogliando le categorie e premere **Seleziona**.
- 3. Premere **Ottieni** e seguire le istruzioni per completare l'installazione.

#### Aggiornare un'applicazione installata

- 1. Dalla schermata principale, premere **Menu** → Store.
- 2. Selezionare le applicazioni che si desidera aggiornare e premere Aggiorna.

# Disinstallare applicazioni

1. Dalla schermata principale, premere **III Menu → Store**.

2. Selezionare le applicazioni che si desidera disinstallare e premere **Disinstalla**.

# Google App

#### IMPORTANTE

È necessaria una connessione Internet per utilizzare questo servizio. Si raccomanda di utilizzare le connessioni Wi-Fi, se disponibili, per ridurre i costi del traffico dati. Contattare il proprio operatore telefonico per il dettaglio dei costi di abbonamento prima dell'attivazione.

Tutte le applicazioni preinstallate si trovano in **Google**. A seconda del mercato le applicazioni preinstallate possono variare. Per consultare più informazioni sulle applicazioni, accedere al menu di assistenza di ogni applicazione.

**Nota!** Alcune applicazioni potrebbero non essere disponibili o potrebbero essere etichettate diversamente a seconda della regione o dell'operatore telefonico.

Premere **Menu** per aprire le applicazioni di Google.

- Assistente per utilizzare un assistente intelligente a controllo vocale.
- **Maps** per trovare la propria posizione sulla mappa, cercare luoghi e visualizzare informazioni di posizione per vari luoghi.
- **Google** per cercare rapidamente elementi su Internet o sul telefono.
- YouTube per guardare o creare video e condividerli con altri

# Assistente Google \*

Alcune lingue supportano l'**Assistente Google** che consiste in un assistente intelligente a controllo vocale. È possibile usare l'**Assistente Google** per fare qualunque tipo di domanda, eseguire pianificazioni e realizzare una serie di attività utili. Se non si ha esperienza con un assistente vocale, è presente una spiegazione sul suo funzionamento e per cosa è possibile usarlo. Avviare la funzione premendo **4**. Premere **Aiuto** per ottenere alcune idee su possibili domande; se si ha già familiarità con gli assistenti vocali, senz'altro si conoscono già i tipi di domande alle quali può rispondere. Ad esempio, domande elementari come:

- Che tempo fa oggi?
- Quanto dista Londra?
- Quali sono le ultime notizie di economia?
- Quali sono i risultati delle ultime partite di oggi?
- Quanti anni hai?

Premere Impostazioni per le varie impostazioni.

L'assistenza vocale è una funzionalità in continua evoluzione e sarà spesso aggiornata; si consiglia di non perdere l'opportunità di provare il servizio e scoprire cosa può fare.

# Maps

Utilizzare quest'app per trovare la propria posizione sulla mappa, cercare luoghi e visualizzare informazioni di posizione per vari luoghi.

# Google

Per cercare rapidamente elementi su Internet o sul telefono.

# YouTube

Per guardare o creare video e condividerli con altri.

# Facebook

Utilizzare Facebook per controllare il proprio profilo di social network. Se non è già presente, installare l'app con *Store*, p.34. Per ulteriori informazioni, consultare <u>www.facebook.com</u>.

# Multimediale

# Galleria

Visualizzare e gestire le immagini salvate.

- 1. Premere **Ⅲ Menu → Multimediale → Galleria**.
- 2. Premere **Fotocamera** per scattare foto o registrare video; vedere *Fotocamera*, p.48.
- 3. Selezionare un'immagine e premere **Zoom** per eseguire lo **Zoom** avanti/Zoom indietro nella foto.
- 4. Selezionare un'immagine e premere **Opzioni**:
  - Elimina per cancellare. Premere Sì per confermare o No per tornare indietro.

- Rinomina per rinominare. Digitare il nome e premere Salva o per tornare indietro.
- **Condividi** per condividere video tramite:
  - **Messaggi** per inviare un messaggio multimediale. Vedere *Creare e inviare messaggi di testo (SMS) e messaggi multimediali (MMS)*, p.29.
  - **E-mail** per inviare e-mail; vedere *Creare e inviare messaggi di testo (SMS) e messaggi multimediali (MMS)*, p.29.
  - **Bluetooth** per inviare a un dispositivo Bluetooth, vedere *Bluetooth*<sup>®</sup>, p.61.
- Selezione multipla per selezionare una o più foto. Premere Opzioni per altre opzioni.
- Informazioni file per accedere a informazioni dettagliate sul file, ad esempio data, dimensione, tipo.
- **Blocca/Sblocca** per bloccare/sbloccare la foto. Quando una foto è bloccata non può essere eliminata dalla Galleria, ma è comunque possibile eliminarla dal Gestore dei File.
- Imposta come per utilizzare una foto come Sfondo o Immagine per contatto esistente.
- Ordina e raggruppa per impostare l'ordine di visualizzazione e i criteri di raggruppamento delle foto.

## Musica

Utilizzare **Musica** per riprodurre i vari file musicali come musica o registrazioni vocali.

# Video

Visualizzare e gestire i video salvati.

- 1. Premere  $\blacksquare$  Menu  $\rightarrow$  Multimediale  $\rightarrow$  Video.
- 2. Premere **Fotocamera** per registrare un video; vedere *Fotocamera*, p.48.
- 3. Selezionare un video e premere **Opzioni**:
  - Condividi per condividere video tramite:
    - **Messaggi** per inviare un messaggio multimediale. Vedere *Creare e inviare messaggi di testo (SMS) e messaggi multimediali (MMS)*, p.29.

- **E-mail** per inviare e-mail; vedere *Creare e inviare un'e-mail*, p.40.
- **Bluetooth** per inviare a un dispositivo Bluetooth, vedere *Bluetooth*<sup>®</sup>, p.61.
- Informazioni file per accedere a informazioni dettagliate sul file, ad esempio data, dimensione, tipo.
- Elimina per cancellare. Premere Sì per confermare o No per tornare indietro.
- Selezione multipla per selezionare uno o più video. Premere Opzioni per altre opzioni.

# Registratore

Utilizzare il registratore audio per registrare note e messaggi.

- 1. Premere **Menu** → Multimediale → Registratore.
- 2. Premere **Nuovo** per creare una nuova registrazione.
- 3. Premere **OK** per avviare e mettere in pausa la registrazione. Al termine, premere **Fine**.
- 4. Inserire un nome per la registrazione o utilizzare il nome preassegnato e premere **Salva** per salvare la registrazione. Premere **Ignora** per annullare la registrazione.
- 5. Selezionare una registrazione e premere **OK** per riprodurre e mettere in pausa la registrazione.
- 6. Premere **Opzioni**:
  - Elimina per eliminare la registrazione.
  - **Rinomina** per rinominare. Digitare il nome e premere **Salva** o **D** per tornare indietro.
  - Salva nella raccolta Musica per salvare la registrazione nella libreria musicale. Dalla libreria musicale è possibile condividere la registrazione.
  - Impostazioni per impostare la qualità della registrazione.

# Radio FM

La **Financial Radio FM** ha una gamma di frequenze da 87,5 a 108,0 MHz. Per ascoltare la radio, è necessario collegare un paio di cuffie compatibili come antenna.

#### Accensione/spegnimento radio

- 1. Collegare le cuffie auricolari all'apposita presa ().
- Premere III Menu → Multimediale → Radio FM → Attiva. La radio è accesa. Viene visualizzata la frequenza sintonizzata. Premere Disatt. per spegnerla.

**Suggerimento:** Premere per tornare alla modalità standby. La radio continuerà a funzionare.

Scollegando le cuffie si spegnerà anche la radio.

#### Volume

- 1. Premere **Ⅲ Menu → Multimediale → Radio FM → Opzioni →** Volume.
- 2. Usare  $\checkmark/\land$  per regolare il volume.

#### Scansiona stazioni

- 1. Premere **Ⅲ Menu → Multimediale → Radio FM → Stazioni →** Opzioni.
- 2. Selezionare **Scansiona stazioni** per la ricerca automatica delle stazioni radio disponibili.
- 3. Selezionare la stazione che si desidera ascoltare.

#### Aggiungi ai preferiti

- 1. Premere **Ⅲ Menu → Multimediale → Radio FM**.
- 2. Selezionare una stazione e premere → Opzioni → Aggiungi ai preferiti.
- 3. Premere **Preferiti** per vedere i preferiti. Premere **Stazioni** per vedere le stazioni radio scansionate.

#### Altoparlante

- 1. Premere **Ⅲ Menu → Multimediale → Radio FM → Opzioni →** Passa ad altoparlante.
- 2. Usare i tasti del volume per regolare il volume audio.
- 3. Per spegnere l'altoparlante, premere **Opzioni** → **Passa alle cuffie**.

Italiano

# WhatsApp

WhatsApp è un servizio di messaggistica multipiattaforma. L'applicazione consente di inviare e ricevere messaggi di testo, immagini e altri file multimediali, documenti e la posizione dell'utente. Per utilizzare il servizio è necessario fornire il proprio numero di cellulare. Se non è già presente, installare l'app con *Store*, p.34. Per ulteriori informazioni, consultare <u>www</u>. <u>whatsapp.com</u>.

# E-mail

# Creare e inviare un'e-mail

## IMPORTANTE

Utilizzare i servizi dati può essere dispendioso. Contattare il proprio operatore telefonico per conoscere le tariffe dati.

È possibile inviare o ricevere messaggi e-mail utilizzando un account e-mail. Il telefono supporta svariati tipi di account e-mail e consente di avere più account e-mail configurati contemporaneamente. Vedere *Impostazioni email*, p.42 per imparare a configurare l'e-mail.

- 1. Premere **Ⅲ Menu → E-mail**.
- 2. Premere **Scrivi**. Selezionare **A** e inserire un indirizzo e-mail. In alternativa, premere **Aggiungi contatto** per aggiungere un destinatario dalla rubrica.

È possibile aggiungere più destinatari.

- 3. Selezionare **Oggetto** e inserire l'oggetto del messaggio.
- 4. Selezionare il campo del messaggio e scrivere il messaggio.
- 5. Premere **Opzioni** per le seguenti opzioni:
  - Aggiungi allegato per selezionare un allegato da:
    - **Fotocamera** per utilizzare la fotocamera per scattare foto o registrare video.
    - Musica per aggiungere musica dalla libreria.
    - **Download** per aggiungere un file scaricato da Internet o da un'e-mail.
    - Video per aggiungere video dalla libreria.
    - Galleria per aggiungere immagini dalla libreria.
    - Contatti per aggiungere un contatto dalla rubrica.

- Aggiungi Cc per aggiungere destinatari a cui inviare una copia del messaggio per conoscenza. Questi destinatari riceveranno una copia del messaggio inviato al destinatario principale inserito nel campo A.
- **Aggiungi Ccn** per aggiungere destinatari nascosti a cui inviare una copia del messaggio per conoscenza. Questi destinatari riceveranno una copia del messaggio, ma non saranno visibili agli altri destinatari in copia (compresi altri destinatari in Bcc).
- Salva come bozza per salvare un messaggio e terminarlo in seguito.

Nota! Per visualizzare un messaggio e-mail in bozze, premere Opzioni → Visualizza cartelle → Bozze locali.

- Annulla per annullare la composizione di un messaggio in corso.
- Premere Invia per inviare.

Nota! Non è possibile inviare un messaggio senza destinatario.

#### Gestire le e-mail

- 1. Premere **Ⅲ Menu → E-mail**.
- 2. Selezionare un'e-mail e premere **Selez.**.
- 3. Premere **Rispondi** per inviare una risposta al mittente o premere **Op**zioni per le seguenti opzioni:
  - **Sfoglia messaggi** per aprire e visualizzare l'e-mail tramite browser di internet.
  - **Visualizza tutti i destinatari** per vedere tutti i destinatari inseriti nel campo corrispondente.
  - **Rispondi a tutti** per rispondere a tutti i destinatari inseriti nel campo corrispondente. Saranno inclusi nel messaggio di risposta anche i destinatari inseriti nel campo Cc.
  - Inoltra per inoltrare il messaggio.
  - Aggiungi contrassegno/Rimuovi contrassegno per modificare il contrassegno di stato. Contrassegnare i messaggi importanti per trovarli più facilmente.
  - **Sposta nella cartella** per spostare il messaggio in un'altra cartella.
  - **Visualizza cartelle** per visualizzare i messaggi contenuti in altre cartelle come Inviati, Bozze, ecc.

• Elimina per eliminare il messaggio.

## Gestire la Posta in arrivo e le altre cartelle e-mail

- 1. Premere **Ⅲ Menu → E-mail**.
- 2. Premere **Opzioni** per le seguenti opzioni:
  - Elimina per eliminare il messaggio.
  - Segna come letto/Segna come da leggere per modificare lo stato di lettura del messaggio.
  - Aggiungi contrassegno/Rimuovi contrassegno per modificare il contrassegno di stato. Contrassegnare i messaggi importanti per trovarli più facilmente.
  - Modifica per le seguenti opzioni:
    - **Sposta nella cartella** per spostare il messaggio in un'altra cartella.
    - Selezione multipla per selezionare più messaggi e gestirli con determinate opzioni.
  - **Cerca** per cercare un messaggio. È possibile selezionare i criteri di ricerca.
  - **Visualizza cartelle** per visualizzare i messaggi contenuti in altre cartelle come Inviati, Bozze, ecc.
  - Ordina per modificare l'ordine di visualizzazione dei messaggi.
  - Sincronizza per sincronizzare e scaricare i messaggi.
  - **Cambia account** per cambiare account se si dispone di più account.
  - Impostazioni; vedere Impostazioni e-mail, p.42.

# Impostazioni e-mail

Il telefono supporta svariati tipi di account e-mail e consente di avere più account e-mail configurati contemporaneamente. Prima di configurare un account e-mail, assicurarsi di disporre di nome utente (user ID), password, nome del server, ecc., in modo da poter configurare l'account con esito positivo. È possibile utilizzare POP3, IMAP o Exchange ActiveSync per accedere al proprio account.

• Premere **Ⅲ Menu → E-mai**l:

La prima volta che si configura un account viene richiesto **Benvenuto in E**mail. Premere Avanti per configurare l'account e-mail.. Premere Successivo e continuare dal passaggio 2 di seguito.

Aggiungere e configurare un account e-mail

- 1. Premere **Ⅲ Menu → E-mail → Opzioni → Impostazioni**.
- 2. Premere **Aggiungi** e inserire quanto segue:
  - Nome utente per inserire il nome che verrà visualizzato.
  - **Email** per inserire l'indirizzo e-mail.
- 3. Premere **OK** e inserire la **Password** e premere **Successivo**. Per alcuni account e-mail, è possibile che si venga reindirizzati al sito web dell'operatore e che si debbano inserire nuovamente le proprie credenziali.

**Nota!** Premere **Avanzate** per ulteriori impostazioni avanzate dell'account. Provare prima saltando questo passaggio.

- 4. Inserire quanto segue per completare la configurazione dell'account:
  - Etichetta account per inserire la modalità con cui visualizzare l'account sul telefono.
  - Verifica nuovi messaggi per impostare l'intervallo di tempo con cui il telefono controlla la presenza di nuove e-mail. Quanto più spesso si controlla l'e-mail, tanti più dati si consumano e tanto più velocemente si scarica la batteria. Impostando il telefono su Manualmente, sarà possibile controllare la presenza di nuovi messaggi solo aprendo l'app.
  - Visualizza nuove notifiche e-mail per attivare l'invio di una notifica alla ricezione di ogni nuova e-mail.
  - **Riproduci suono dopo l'invio del messaggio** per attivare la riproduzione di un segnale acustico dopo l'avvenuta trasmissione di un'e-mail inviata.
  - Firma per aggiungere una firma in calce a ogni e-mail.
- 5. Al termine, premere **Successivo**.
- 6. Premere **Fine** per terminare.

#### Configurare un account e-mail usando impostazioni avanzate

Utilizzare le impostazioni avanzate se non si riesce ad accedere al proprio account e-mail. Contattare il fornitore di servizi e-mail per le impostazioni corrette.

# 1. Premere **Ⅲ Menu → E-mail → Opzioni → Impostazioni**

- 2. Selezionare l'account e premere Selez..
- 3. Correggere eventuali impostazioni.
- 4. Premere **Opzioni** → Impostazioni per salvare.

#### Registrazione su alcuni account e-mail

Gli account e-mail richiedono la modifica delle impostazioni di sicurezza prima di poter accedere all'account dal nuovo telefono Doro. Per evitare problemi durante la registrazione, potrebbe essere necessario accedere al proprio account da un computer e abilitare un'impostazione di sicurezza del tipo «Consenti app meno sicure». Il nome dell'impostazione può variare a seconda del provider di posta elettronica.

# Applicazioni

Per vedere le applicazioni installate:

- Premere **Ⅲ Menu → Vedi → Applicazioni personali**.
- Oppure premere 🗸

# Agenda

# Allarme

È possibile salvare fino a 5 diversi segnali di sveglia.

Nota! La sveglia non funziona se il telefono è spento.

- 1. Premere **Ⅲ Menu → Agenda → Allarme**.
- 2. Premere **Nuovo** per una nuova sveglia.
- 3. Selezionare e impostare le varie opzioni:
  - Ora.
  - **Ripeti**: scorrere l'elenco dei giorni e premere **Selez**. per attivare/ disattivare la sveglia per ciascun giorno. Deselezionare tutti i giorni per una sola ripetizione.
  - **Suono** per selezionare il suono da riprodurre.
  - Nome allarme per impostare un nome per la sveglia.
- 4. Premere **Salva** per confermare.

#### Snooze o spento

• Quando la sveglia viene disabilitata, si avverte un segnale acustico. Premere **Interrompi** per spegnere la sveglia oppure premere **Posponi** per ripetere l'avviso di sveglia dopo 10 minuti.

**Suggerimento:** Selezionare una sveglia e premere **Attiva** per attivare o **Disatt.** per disattivare la sveglia.

Per modificare o eliminare una sveglia, selezionarla e premere **Opzioni •• Modifica** per modificarla oppure **Elimina** per eliminarla.

# Calendario

**Nota!** I promemoria del calendario non funzionano se il telefono è spento.

## Aggiungere un evento

- 1. Premere **Ⅲ Menu → Agenda → Calendario**.
- 2. Selezionare una data e premere **Aggiungi**, quindi inserire le informazioni necessarie:
  - **Titolo** per inserire un titolo.
  - **Posizione** per inserire una posizione.
  - Controllare **Per tutto il giorno** se si tratta di un evento della durata di una giornata intera.
  - Data di inizio per impostare la data iniziale.
  - Data di fine per impostare la data finale.
  - Ora di inizio per impostare l'ora di inizio.
  - Ora di fine per impostare la data finale.
  - Calendario per selezionare il calendario in cui salvare l'evento.
  - **Promemoria evento** per impostare l'invio del promemoria prima dell'evento.
  - Note per inserire testo libero per l'evento.
- 3. Al termine, premere **Salva**.

#### Opzioni

# Premere **Menu** → Agenda → Calendario → Opzioni:

- Selezionare diverse visualizzazioni del calendario.
- Vai a Data per andare direttamente a una data.
- Cerca per cercare un evento.
- Calendario da visualizzare per selezionare quali calendari mostrare.
- Sincronizzare il calendario per sincronizzare manualmente i calendari.
- Impostazioni per le impostazioni del calendario.

# Calcolatrice

La 🖩 Calcolatrice è in grado di eseguire le operazioni aritmetiche di base.

- 1. Premere **Ⅲ Menu → Agenda → Calcolatrice**.
- Inserire il primo numero. Usare \* per inserire il separatore decimale e # per ±.

- 3. Usare il tasto di navigazione per selezionare un'operazione (+, -, x, ÷).
- 4. Immettere il numero successivo.
- 5. Ripetere i punti 2 4 secondo necessità. Premere **OK** (=) per calcolare il risultato.

# Nota

- 1. Premere **Ⅲ Menu → Agenda → Nota**.
- 2. Premere **Nuovo** per una nuova nota.
- 3. Inserire le proprie note utilizzando la tastiera numerica, vedere *Digita- re testo* (∋, p.16.
- 4. Premere **Salva** per memorizzare.

**Suggerimento:** Per ulteriori opzioni selezionare una nota esistente e premere **Nota** .

# File manager

Gestire i contenuti e le proprietà dei file. I file possono essere aperti, eliminati, spostati, copiati e rinominati.

- 1. Premere **Ⅲ Menu → Agenda → File manager**.
- 2. Selezionare Interna o Scheda SD → Apri.
- 3. Selezionare una cartella, ad esempio **photos** e premere **Apri**.
- Selezionare un file e premere Apri se è un file supportato.
   Altrimenti premere Opzioni per vedere le opzioni disponibili.

# **Browser Web**

#### IMPORTANTE

Questo servizio necessita una connessione Internet. Utilizzare i servizi dati può essere dispendioso. Contattare il proprio operatore telefonico per conoscere le tariffe dati.

#### Utilizzo del browser Web

- 1. Premere **Ⅲ Menu → Browser**.
- Selezionare tra i Siti miglioripredefiniti. In alternativa, premere Cerca per inserire una frase di ricerca o un indirizzo internet completo.
- 3. Al termine, premere Vai.

**Nota!** Se uno dei **Siti migliori** non è di interesse, selezionarlo e premere **Rimuovi**. Premere **Opzioni** per altre opzioni.

#### Navigazione nel browser Web

Usare il pulsante di navigazione per navigare nel browser. Il cursore cambia forma in base alla sua posizione sulla pagina. Premere **Selez.** per selezionare.

- Il simbolo <sup>b</sup> viene visualizzato quando il cursore è su una posizione «cliccabile» o all'interno di un campo in cui è possibile inserire caratteri.
- Il simbolo R viene visualizzato quando il cursore è in qualunque altro punto per indicarne la posizione.

Su una pagina web possono anche essere usati i tasti numerici.

- **1** per eseguire lo zoom indietro e ottenere una visione d'insieme.
- **2** per nascondere/visualizzare il cursore.
- **3** per eseguire lo zoom avanti per un'immagine più dettagliata.

## Fotocamera

È possibile scattare fotografie, registrare video e visualizzare le fotografie e i video usando il menu <a>Image</a> Fotocamera.

Per ottenere foto nitide e video, pulire l'obiettivo con un panno asciutto.

- Usare 
   per passare dalla modalità Foto alla modalità Video. Usare 
   ✓ per regolare lo zoom avanti e indietro.
- 3. Premere OK per scattare foto o avviare/interrompere una registrazione video.
- 4. Premere Flash (modalità foto)/Flash (modalità video):
  - Auto (disponibile solo in modalità foto)
  - Attivato
  - Disattivato
- 5. Dopo aver scattato una foro o registrato un video, premere Anteprima per visualizzare la foto/il video.

- Premere **Zoom** per eseguire lo **Zoom avanti/Zoom indietro** nella foto.
- Premere **Opzioni** per altre opzioni; vedere *Galleria*, p.36.
- 6. La foto o il video vengono salvati automaticamente se non si decide di eliminarli.

**Nota!** Lo zoom può ridurre la qualità dell'immagine.

## Meteo

Utilizzare quest'app per vedere le previsioni del tempo per la propria posizione o per altre posizioni.

# Impostazioni

# Personalizzazione

## Suono

#### Imp. audio $ar{C}$

Se si utilizzano apparecchi acustici o si hanno difficoltà di ascolto usando il dispositivo in ambienti rumorosi, è opportuno regolare le impostazioni audio.

- 1. Premere **III Menu → Impostazioni → Personalizzazione → Suono** → Imp. audio:
  - Normale per capacità di udito normale in condizioni normali.
  - Alto per problemi di udito o per uso in ambienti molto rumorosi.
  - HAC per uso con apparecchi acustici.
- 2. Premere **Selez**. per confermare.

**Nota!** Provare diverse impostazioni per trovare quella che meglio si adatta al proprio udito.

## Volume $\mathbb{C}$

Regolare le impostazioni del volume per i vari suoni sul dispositivo.

- 1. Premere **Ⅲ Menu → Impostazioni → Personalizzazione → Suono** → Volume:
- 2. Selezionare il tipo di suono e utilizzare  $\checkmark$  per regolare il volume.
  - File multimediali.

- Toni.
- Allarme.
- 3. Al termine, premere **D**.

## Toni

Regolare le impostazioni per i vari toni e avvisi sul dispositivo.

## Vibrazione

Selezionare la modalità vibrazione per le chiamate in entrata.

- 1. Premere **III Menu → Impostazioni → Personalizzazione → Suono** → Toni → Vibrazione.
- 2. Selezionare Attivato per attivare o Disattivato per disattivare.
- 3. Premere **Selez.** per confermare.

## Suonerie

Selezionare una suoneria con le frequenze e regolazioni della curva audio che meglio si adattano alle esigenze dell'utente.

- 1. Premere **III Menu → Impostazioni → Personalizzazione → Suono** → Toni → Suonerie.
- 2. Usare ✓/∧ per selezionare una delle melodie disponibili. La melodia verrà riprodotta.
- 3. Premere **Selez.** per confermare.

Suggerimento: Impostare Tono messaggi, Tono tasti, Accendere e Spegnere nello stesso modo. Si noti che Tono tasti possono essere impostati come Tastiera parlante per avere conferma vocale alla pressione dei tasti.

## Altri suoni

È possibile scegliere di attivare/disattivare i suoni per la fotocamera.

- Premere III Menu → Impostazioni → Personalizzazione → Suono
   Altri suoni → Suono fotocamera:
- 2. Selezionare Attivato per attivare o Disattivato per disattivare.
- 3. Premere **Selez.** per confermare.

# Display

## Menu principale

È possibile scegliere stili differenti per il menu principale.

**Suggerimento:** Per passare dall'esclusivo menu intuitivo di Doro al menu standard, vedere *Modalità di navigazione*, p.53.

- Premere Menu → Impostazioni → Personalizzazione → Display
   → Menu principale:
- 2. Selezionare Visualizzazione griglia, Visualizzazione elenco o Visualizzazione singola.
- 3. Premere **Selez.** per confermare.

## Sfondo

- 1. Premere Menu → Impostazioni → Personalizzazione → Display → Sfondo.
- 2. Selezionare sfondo da:
  - Fotocamera per scattare una foto.
  - Sfondo per gli sfondi predefiniti disponibili.
  - Galleria per le immagini disponibili in galleria.

## Dimensioni del testo 👁

È possibile regolare le dimensioni del testo per il menu e i messaggi.

- 1. Premere **Ⅲ Menu → Impostazioni → Personalizzazione →** Display.
- 2. Selezionare **Dimensioni del testo** → **Normale** o **Grande**.
- 3. Premere **OK** per confermare.

#### Luminosità 👁

È possibile regolare la luminosità del display.

- 1. Premere **Ⅲ Menu → Impostazioni → Personalizzazione →** Display.
- 2. Selezionare Luminosità → Liv. 1, Liv. 2 o Liv. 3.
- 3. Premere **OK** per confermare.

## Retroill. LCD

Selezionare la durata della retroilluminazione del display.

- 1. Premere **Ⅲ Menu → Impostazioni → Personalizzazione →** Display.
- 2. Selezionare **Retroill. LCD → 30 secondi**, **1 min.** o **Mai**.
- 3. Premere **Selez**. per confermare.

## Standby display

Italiano

Mentre è in standby, il display può presentare soltanto l'orologio, oppure l'orologio e l'operatore telefonico, oppure tutte le informazioni.

- 1. Premere **Ⅲ Menu → Impostazioni → Personalizzazione →** Display.
- 2. Selezionare Standby display → Solo orologio, Orologio e operatore o Tutte le info.
- 3. Premere **Selez**. per confermare.

#### **Display esterno**

Scegliere come e quando accendere il display esterno.

**Nota!** Se il display esterno rimane sempre acceso la batteria si scarica più velocemente.

- 1. Premere Menu → Impostazioni → Personalizzazione → Display → Display esterno.
- 2. Selezionare **Notifiche** per impostare la modalità di visualizzazione delle notifiche sul display esterno:
  - Fino alla lettura per visualizzare una notifica fino alla sua lettura.

**Nota!** Questa impostazione fa scaricare la batteria più velocemente.

- **Ora breve** per visualizzare una notifica per un periodo di tempo più breve (30 s).
- 3. Selezionare **Orologio** per impostare la modalità di visualizzazione dell'orologio sul display esterno:
  - Sempre attivo per visualizzare sempre l'orologio.

**Nota!** Questa impostazione fa scaricare la batteria più velocemente.

- **Premere il volume**: premere a lungo un pulsante del volume qualsiasi per visualizzare brevemente l'orologio.
- 4. Premere **Selez**. per confermare.

#### Temi 👁

È possibile selezionare temi diversi per regolare i testi e lo sfondo del telefono.

1. Premere **III Menu → Impostazioni → Personalizzazione → Di**splay → Temi.

- 2. Usare  $\checkmark/\land$  per selezionare un tema.
- 3. Premere **OK** per confermare.

## Modalità di navigazione

È possibile scegliere stili differenti per il menu principale.

**Suggerimento:** L'esclusivo menu del telefono Doro risponde alle esigenze dei clienti consentendo l'utilizzo del telefono semplicemente ponendosi la domanda "cosa voglio fare?".

- 1. Premere Menu → Impostazioni → Personalizzazione → Modalità di navigazione:
- 2. Selezionare Mod. facile o Modalità standard.
- 3. Premere **OK** per confermare.

**Suggerimento:** Premere **Informazioni** per maggiori informazioni sulle varie opzioni del menu. Vedere anche *Menu principale*, p.50 per informazioni su come visualizzare il menu.

## Cerca

Selezionare quale motore di ricerca utilizzare per navigare su Internet.

- 1. Premere **Ⅲ Menu → Impostazioni → Personalizzazione → Cerca**.
- 2. Premere **Motore di ricerca** per selezionare quale motore di ricerca utilizzare per navigare su Internet.

# Data e ora

Suggerimento: Il telefono è impostato in modo da aggiornare automaticamente ora e data secondo il fuso orario locale. Per spegnere, selezionare Data e ora → Ora automatica → Disattivato.

L'aggiornamento automatico di data e ora non modifica l'ora impostata per la sveglia o per il calendario. Tali dati sono in ora locale. L'aggiornamento può causare la scadenza di alcuni dei segnali di avviso impostati a seconda del supporto di rete e dell'abbonamento.

## Impostare ora e data

- 1. Premere **Ⅲ Menu → Impostazioni → Personalizzazione → Data** e ora:
  - **Ora automatica**, selezionare **Disattivato** per impostare manualmente data e ora.

- Data per inserire la data.
- Ora per inserire l'ora.
- Fuso orario per selezionare il fuso orario locale.
- Formato ora per selezionare 12 ore o il formato orario 24 ore.
- Formato data e selezionare il formato data desiderato.
- 2. Al termine, premere **D**.

## Lingua

La lingua predefinita per i menu del telefono, i messaggi, ecc., dipende dalla SIM. È possibile impostare un'altra lingua supportata dal telefono.

- 1. Premere **Ⅲ Menu → Impostazioni → Personalizzazione →** Lingua.
- 2. Selezionare una lingua.
- 3. Al termine, premere **D**.

## Lingua scrittura

- 1. Premere **Ⅲ Menu → Impostazioni → Personalizzazione → Lin**gua →Lingua scrittura.
- 2. Selezionare le lingue di scrittura.
- 3. Al termine, premere **D**.

## Metodi di inserimento

Selezionare il metodo di immissione predefinito.

- 1. Premere **Ⅲ Menu → Impostazioni → Personalizzazione → Lin**gua → Metodi di inserimento.
- 2. Selezionare il metodo di immissione predefinito tra scrittura normale, minuscolo, maiuscolo oppure ortografia.
- 3. Al termine, premere Selez..

## Procedura guidata di avvio

È possibile eseguire la procedura guidata di avvio ogni volta che si desidera.

Premere **III Menu** → Impostazioni → Personalizzazione → Procedura guidata di avvio.

## Esercitazioni

Qui sono presenti alcuni tutorial utili per le varie funzionalità.

## Premere **Ⅲ Menu → Impostazioni → Personalizzazione →** Esercitazioni.

## **Funzione blocco**

- 1. Premere **Ⅲ Menu → Impostazioni → Personalizzazione → Fun**zione blocco.
- 2. Deselezionare ciascuna funzione da disattivare.
- 3. Premere **Fine** per confermare.

## Flash

- 1. Dallo schermo in standby, premere ∧ → Flash → Selez. per accenderla.
- 2. Premere nuovamente Selez. per spegnerla.

## Impostare l'ora di spegnimento automatico

- Premere III Menu → Impostazioni → Personalizzazione → Torcia → OK.
- 2. Selezionare dopo quanto tempo spegnere automaticamente la luce, quindi premere **Selez.**.

**Nota!** L'uso della torcia scarica la batteria molto velocemente. Ricordare di spegnerla dopo l'uso.

# Rete e connettività

# Modalità aereo

In **Modalità aereo**, per evitare interferenze con apparecchiature sensibili, non è possibile effettuare o ricevere chiamate, navigare sul Web, scaricare le e-mail oppure eseguire qualsiasi altra operazione che richieda una connessione Internet. È comunque possibile ascoltare musica, guardare video e altri contenuti, se sono salvati sulla scheda di memoria o sulla memoria interna.

Quando ci si reca all'estero con il telefono, è possibile impostare la modalità aereo in modo da evitare addebiti dovuti al roaming dati; è comunque possibile lasciare attivo il Wi-Fi. Attivare **Modalità aereo** quando ci si trova in aree senza copertura di rete per risparmiare energia, perché il telefono esegue ripetute scansioni alla ricerca delle reti disponibili, consumando così energia. È possibile ricevere avvisi tramite una sveglia, se le sveglie sono attivate.

- 1. Premere **Ⅲ Menu → Impostazioni → Rete e connettività → Mo**dalità aereo.
- 2. Selezionare Attivato per attivare oppure Disattivato per disattivare.

Suggerimento: È anche possibile premere A per accedere

all'impostazione per la **Modalità aereo**. Se attiva, appare il simbolo 🛧 nella barra di stato.

#### Rete mobile e dati

Utilizzare i dati mobili per accedere ai servizi internet e alle e-mail.

**Nota!** Se si dispone di una rete Wi-Fi e l'impostazione sul telefono è attiva, questa sarà sempre la prima opzione per il traffico dati.

#### IMPORTANTE

Utilizzare servizi mediante dati mobili può essere dispendioso. Contattare il proprio operatore telefonico per conoscere le tariffe dati.

È possibile visualizzare l'operatore telefonico/di rete attivo. Per cambiare operatore telefonico/di rete, vedere *Selezione manuale della rete*, p.57.

#### Connessione dati

Abilitare/disabilitare i dati mobili per servizi quali aggiornamento software, browser internet, Facebook, Meteo ed e-mail. Selezionare **Disattivato** per evitare il traffico dati.

- 1. Premere **III Menu → Impostazioni → Rete e connettività → Rete** mobile e dati → Connessione dati.
- 2. Selezionare Attivato per attivare o Disattivato per disattivare.
- 3. Premere **Selez**. per confermare.

#### Roaming dati

Il telefono seleziona automaticamente la rete consueta (dell'operatore telefonico) se è raggiungibile nella zona. Se la rete non è raggiungibile, è possibile usare un'altra rete, purché l'operatore di rete abbia un accordo che lo permette. Questa funzionalità è detta roaming. Per ulteriori informazioni, contattare il proprio operatore telefonico.

- 1. Premere **Ⅲ Menu → Impostazioni → Rete e connettività → Rete** mobile e dati → Roaming dati.
- 2. Selezionare Attivato per attivare o Disattivato per disattivare.
- 3. Premere **OK** per confermare.

#### IMPORTANTE

Utilizzare i servizi dati in roaming può essere dispendioso. Contattare il proprio operatore telefonico per conoscere le tariffe del roaming dati prima dell'utilizzo.

# Gestore

#### Tipo di rete

Il telefono commuta automaticamente tra le reti mobili che sono disponibili nel luogo in cui ci si trova. È anche possibile impostare manualmente il telefono in modo che utilizzi un determinato tipo di rete mobile. Nella barra di stato vengono visualizzate le varie icone di stato in base al tipo di rete alla quale si è connessi.

- 1. Premere **III Menu → Impostazioni → Rete e connettività → Rete** mobile e dati → Gestore → Tipo di rete:
  - Auto (2G/3G/4G): per commutare automaticamente tra 2G, 3G e 4G per un servizio ottimale.
  - Automatico (2G/3G): per commutare automaticamente tra 2G e 3G per un servizio ottimale.
  - Solo 2G: per usufruire unicamente del servizio 2G.

#### IMPORTANTE

Se il telefono è impostato per usare **Solo 2G** oppure **Automatico (2G/ 3G**), non sarà possibile effettuare chiamate, incluse le chiamate di emergenza, né usare altre funzioni che richiedono una connessione di rete quando il tipo di rete selezionata non è disponibile.

#### Selezione manuale della rete

Il telefono seleziona automaticamente l'operatore di rete a cui si è abbonati. Quando si utilizza il roaming o se comunque non vi è segnale, si può provare a selezionare manualmente una rete.

- 1. Premere **III Menu → Impostazioni → Rete e connettività → Rete** mobile e dati → Gestore.
- 2. Selezionare Automatico e premere Selez.

- 3. Selezionare **Attivato** per abilitare, o **Disattivato** per disabilitare e avviare la ricerca degli operatori di rete disponibili.
- 4. Viene visualizzato un elenco degli operatori di rete disponibili (dopo un breve ritardo). Premere **Selez.** per l'operatore desiderato. Se non vengono visualizzati operatori selezionare **Cerca di nuovo**.

#### IMPORTANTE

Se si seleziona una rete manualmente il telefono perderà la connessione di rete quando la rete selezionata non sarà più disponibile. Ricordarsi di impostare **Automatico** Attivato

#### Utilizzo dati

Il **Utilizzo dati** contatore di dati raccoglie le informazioni sul traffico generato da tutte le app che usano dati mobili, come browser internet, Meteo, MMS ed e-mail. È possibile monitorare la quantità di dati trasferiti da e verso il dispositivo sulla rete mobile dall'ultimo azzeramento.

- 1. Premere **III Menu → Impostazioni → Rete e connettività → Rete** mobile e dati → Utilizzo dati.
  - Ricevuto per vedere la quantità di dati ricevuti.
  - Inviati per vedere la quantità di dati inviati.
  - **Reimposta** per azzerare il contatore.

#### Impostazioni APN

L'Access Point Name (nome del punto di accesso - APN) è il nome del gateway (porta) tra una rete mobile e un'altra rete informatica, generalmente la rete Internet. Le impostazioni APN sono utilizzate dai servizi che comunicano tramite altre reti informatiche. Le impostazioni APN sono preinserite per gran parte dei principali operatori telefonici. Esistono varie impostazioni APN per diversi servizi, quali messaggistica, dati e AGPS.

Se l'operatore telefonico non è nell'elenco o se si vuole cambiare un'impostazione, procedere come segue. Contattare l'operatore telefonico per conoscere le impostazioni corrette.

- 1. Premere **III Menu → Impostazioni → Rete e connettività → Rete** mobile e dati → Impostazioni APN.
- 2. Selezionare un profilo e un operatore telefonico.

- 3. Premere **Opz. → Aggiungi/Modifica** per inserire le impostazioni dell'operatore telefonico:
  - **APN** per inserire l'indirizzo APN.
  - Identificatore (Nome utente) per inserire il nome utente.
  - **Password** per inserire la password.
  - **Host proxy HTTP** per inserire l'indirizzo proxy HTTP.
  - **Porta proxy HTTP** per inserire la porta proxy HTTP.
  - **Proxy MMS** per inserire l'indirizzo proxy MMS.
  - **Porta MMS** per inserire la porta proxy MMS.
  - **MMSC** per inserire il MMSC.
  - **Autenticazione** per selezionare il tipo di autenticazione da utilizzare.
  - **Tipo di APN** per inserire il tipo APN.
  - **Protocollo** per selezionare il tipo di protocollo da utilizzare.
  - **Protocollo di roaming** per selezionare il tipo di protocollo da utilizzare quando si è in roaming.
- 4. Premere **Salva** per salvare o**Annulla** per tornare indietro.
- 5. Selezionare il profilo nuovo/modificato e premere **Attiva**.

È inoltre possibile eliminare un profilo selezionandolo e premendo **Opz. → Elimina**.

#### Informazioni rete

Visualizzare le impostazioni di rete attuali.

# Wi-Fi

Per la connessione Internet del telefono è preferibile utilizzare una rete **Wi-Fi** anziché la rete mobile. La rete Wi-Fi è spesso disponibile nelle abitazioni e nei posti di lavoro. Inoltre è gratuita in bar, hotel, treni e biblioteche. La connessione Internet tramite Wi-Fi consente di non incorrere in costi ulteriori per il traffico dati, a meno che non sia necessario pagare per ottenere l'accesso alla rete wireless. Basta solo inserire le impostazioni Wi-Fi, configurare un punto di accesso per collegare il telefono alla rete wireless e inserire la password, se richiesta.

## Attivare il Wi-Fi

- 1. Premere **Ⅲ Menu → Impostazioni → Rete e connettività → Wi-Fi**.
- 2. Selezionare Attivato per attivare o Disattivato per disattivare.

## Connetti con WPS (Wi-Fi Protected Setup)

Wi-Fi Protected Setup (WPS) è uno standard di sicurezza che serve a rendere sicura la rete wireless domestica. È possibile connettersi con WPS in due modi: attraverso il pulsante WPS o tramite codice PIN.

- 1. Premere **Ⅲ Menu → Impostazioni → Rete e connettività → Wi-Fi** → Connetti con WPS:
  - Connessione con pulsante: Premere dapprima il pulsante WPS sul proprio router/punto di accesso, quindi premere Selez. seguito da Connetti.
  - La mia connessione con PIN: Premere dapprima Selez. seguito da Connetti, quindi inserire il codice PIN fornito sul router/punto di accesso.

# Avviare la ricerca delle reti disponibili e selezionare quella a cui connettersi

- Premere III Menu → Impostazioni → Rete e connettività → Wi-Fi
   → Reti disponibili.
- 2. Viene visualizzato un elenco delle reti Wi-Fi disponibili.

**Nota!** Se non appare nulla sebbene si sappia che vi sono reti disponibili, premere **Ricerca**.

3. Premere **Selez**. per la rete desiderata e inserire la **Password**.

**Nota!** Selezionare **Mostra password** per visualizzare il contenuto durante la digitazione.

4. Premere **Connetti** per connettersi.

#### Impostazioni avanzate

- 1. Premere **Ⅲ Menu → Impostazioni → Rete e connettività → Wi-Fi** → Impostazioni avanzate:
  - Gestisci reti:
    - **Reti conosciute** per visualizzare le reti salvate. È possibile eliminare le reti non desiderate premendo **Elimina**.
    - Unisciti a rete nascosta per connettersi a una rete con SSID (Service Set Identifier) nascosto.
    - Indirizzo MAC per vedere l'indirizzo MAC del telefono. Questa informazione può essere utile per identificare il proprio telefono all'interno di una rete.

- **Gestisci certificati** per importare e gestire i certificati di sicurezza.
- Notifiche delle reti pubbliche per essere avvisati della presenza di reti Wi-Fi disponibili. Selezionare Attivato per attivare o Disattivato per disattivare.

#### Bluetooth®

#### IMPORTANTE

Se non si utilizza la connettività Bluetooth disattivare per risparmiare energia. Non accoppiare un dispositivo sconosciuto.

#### Attivare il Bluetooth

- 1. Premere **Ⅲ Menu → Impostazioni → Rete e connettività →** Bluetooth.
- 2. Selezionare **Attivato** per attivare o **Disattivato** per disattivare.

#### Impostazioni Bluetooth Visibile a tutti

- 1. Premere **III Menu** → Impostazioni → Rete e connettività → Bluetooth → Visibile a tutti.
- 2. Selezionare **Attivato** per rendere il dispositivo visibile ad altri, oppure **Disattivato** per renderlo invisibile.
- 3. Premere **Selez.** per confermare.

**Nota!** Per impedire che il proprio dispositivo possa essere trovato da altri dispositivi, selezionare **Disattivato**. Anche se **Disattivato** è selezionato, il proprio dispositivo è visibile ai dispositivi accoppiati.

#### Il nome del mio telefono

- 1. Premere **III Menu** → Impostazioni → Rete e connettività → Bluetooth → II nome del mio telefono.
- 2. Viene visualizzato Doro 7060.
- 3. Se si desidera cambiare il nome, selezionare **Rinomina telefono** e inserire il nuovo nome.
- 4. Premere **Salva** per salvare e dovrebbe apparire il nuovo nome per gli altri dispositivi Bluetooth.

#### Dispositivi nelle vicinanze

Ricerca dei dispositivi Bluetooth disponibili nelle vicinanze.

- 1. Premere **Ⅲ Menu → Impostazioni → Rete e connettività → Blue**tooth → Dispositivi nelle vicinanze.
- 2. Selezionare un dispositivo dall'elenco e premere **Selez.** per collegarsi. Al momento del collegamento con un altro dispositivo Bluetooth potrebbe essere necessario inserire una password o confermare una chiave condivisa.

#### Dispositivi associati

Aggiungere nuovi dispositivi o visualizzare i dispositivi salvati.

- 1. Premere **III Menu → Impostazioni → Rete e connettività → Blue**tooth → Dispositivi associati.
- 2. Selezionare il dispositivo dall'elenco e premere **Opzioni**:
  - Connetti/Disconnetti per collegare/scollegare il dispositivo selezionato. Può richiedere un profilo, solitamente delle cuffie auricolari.
  - Elimina per eliminare il dispositivo dall'elenco.
  - Elimina tutto per eliminare tutti i dispositivi dall'elenco.
  - Sicurezza per selezionare un'opzione.

## Percorso audio

- 1. Premere **III Menu → Impostazioni → Rete e connettività → Blue**tooth → Percorso audio:
  - **Tel.** per rispondere alle chiamate in entrata con il telefono.
  - **Bluetooth** per inoltrare le chiamate in entrata al dispositivo Bluetooth.
- 2. Premere **Selez.** per confermare.

#### Sicurezza

- 1. Premere **III Menu → Impostazioni → Rete e connettività → Blue**tooth → Sicurezza:
  - **Normale** (tutti i dispositivi accoppiati dispongono automaticamente dell'accesso completo).
  - Alto (può essere richiesta una conferma per l'accesso completo di dispositivi accoppiati).
  - Informazioni
- 2. Premere **OK** per confermare.

## Geolocalizzazione

Il Sistema di Posizionamento Globale (Global Positioning System - GPS) e informazioni supplementari come Wi-Fi e reti mobili vengono utilizzati per stabilire la posizione approssimativa dell'utente. I dati relativi alla posizione possono essere usati da app e servizi, quali le chiamate di assistenza e le previsioni meteo.

## ATTENZIONE

Se si disattiva la geolocalizzazione, servizi quali la localizzazione di assistenza e le applicazioni meteo non saranno in grado di accedere alle informazioni sulla propria posizione.

- 1. Premere **Ⅲ Menu → Impostazioni → Rete e connettività →** Geolocalizzazione.
- 2. Selezionare Attivato per attivare o Disattivato per disattivare.
- 3. Premere **Selez.** per confermare.

#### Modalità geolocalizzazione

Il GPS consuma molta batteria. Se si vuole ridurre il consumo di batteria è possibile impostare **Modalità geolocalizzazione** per **Basso consumo**.

Modalità di selezione:

- Elevata precisione: per una precisione migliore.
- Basso consumo: per ridurre il consumo di batteria.
- 1. Premere **III Menu** → Impostazioni → Rete e connettività → Condivisione Internet → Hotspot Wi-Fi.
- 2. Selezionare Attivato per attivare (Disattivato per disattivare).
- 3. Premere **Selez**. seguito da **Attiva** per confermare.
- 4. Vengono visualizzate le impostazioni correnti:
- 5. **Impostazioni hotspot**: cambiare le impostazioni descritte sopra se lo si desidera.

# VoLTE

Impostare per attivare o disattivare le chiamate vocali sulla rete LTE. Questo menu è visibile soltanto se l'operatore telefonico supporta questa funzionalità.

1. Premere **Ⅲ Menu → Impostazioni → Rete e connettività →** VoLTE.

- 2. Selezionare Attivato per attivare o Disattivato per disattivare.
- 3. Premere **Selez.** per confermare.

#### **Condivisione Internet**

#### IMPORTANTE

Utilizzare servizi mediante dati mobili può essere dispendioso. Contattare il proprio operatore telefonico per conoscere le tariffe dati.

Consentire ad altri dispositivi di condividere la connessione Internet del telefono via Wi-Fi o USB. La condivisione della connessione Internet funziona soltanto se il telefono è connesso a Internet tramite la rete dati mobile; la funzione disattiverà qualsiasi connessione Wi-Fi attiva sul telefono.

#### Hotspot Wi-Fi

Condividere la connessione Internet del telefono via Wi-Fi. Se si vuole cambiare qualche impostazione è necessario farlo ora prima di attivare la funzione.

#### IMPORTANTE

Assicurarsi di avere il sistema di sicurezza sempre abilitato con la funzione Wi-Fi hotspot attiva per impedire l'uso non autorizzato della propria connessione internet. Spegnere la funzione Wi-Fi hotspot quando non si ha più bisogno di condividere l'accesso a Internet con altri dispositivi. Quando la funzione è attiva la batteria del telefono si scarica in modo significativo.

- 1. Premere **III Menu** → Impostazioni → Rete e connettività → Condivisione Internet → Hotspot Wi-Fi.
- 2. Selezionare Attivato per attivare (Disattivato per disattivare).
- 3. Premere **Selez**. seguito da **Attiva** per confermare.
- 4. Vengono visualizzate le impostazioni correnti:
  - Nome rete SSID: il nome della rete che sarà mostrato ad altri dispositivi.
  - Sicurezza: il tipo di sicurezza (utilizzare sempre WPA2(AES)).
  - **Password**: password utilizzata per impedire l'accesso non autorizzato alla propria rete mobile. Questa opzione è disponibile solo con tipo di sicurezza WPA2(AES).
- 5. **Impostazioni hotspot**: cambiare le impostazioni descritte sopra se lo si desidera.

## Tethering USB

Condividere la connessione Internet del telefono via cavo USB.

- 1. Premere **Ⅲ Menu → Impostazioni → Rete e connettività → Con**divisione Internet.
- 2. **Tethering USB**: selezionare **Attivato** per attivare (**Disattivato** per disattivare) la condivisione Internet tramite cavo USB.

# Impostazioni di chiamata

# Durata chiamate

Durante una chiamata, viene visualizzata la durata della chiamata. È possibile controllare la durata di tutte le chiamate.

# Premere **IIII Menu** $\rightarrow$ Impostazioni $\rightarrow$ Chiamate $\rightarrow$ Durata chiamate:

- **Durata ultima chiamata** per visualizzare la durata della chiamata più recente.
- **Chiam. in uscita** per visualizzare la durata di tutte le chiamate effettuate.
- Entrata per visualizzare la durata di tutte le chiamate ricevute.
- Azzera tutto → Sì per azzerare tutti i contatori.

# Modo risposta

Premere **Menu** → Impostazioni → Chiamate → Modo risposta:

- Apri per rispondere 
   On per rispondere alle chiamate in entrata aprendo il telefono.
- Quals. tasto 
   On per poter rispondere alle chiamate in entrata premendo un tasto qualsiasi (ad eccezione del tasto 
   ).

## Imp. chiamate

#### ID chiam.

Mostra o nasconde il numero al telefono del destinatario quando si effettua una chiamata.

# Premere **IIII Menu** $\rightarrow$ Impostazioni $\rightarrow$ Chiamate $\rightarrow$ Imp. chiamate $\rightarrow$ ID chiam.:

- Imp. di rete per usare l'impostazione predefinita dalla rete.
- Nascondi ID per non mostrare mai il numero.
- Invia ID per mostrare sempre il numero.

#### Avviso di chiam.

È possibile gestire più di una chiamata per volta, mettere in attesa la chiamata corrente e rispondere alla nuova chiamata in entrata. Una volta attivato, un segnale acustico segnala una chiamata in entrata durante una conversazione già in corso.

 Durante una chiamata, premere Opzioni → Rispondi oppure premere

#### Attivare l'avviso di chiamata

- 1. Premere **IIII Menu \rightarrow Impostazioni \rightarrow Chiamate \rightarrow Imp. chiamate**.
- 2. Selezionare Avviso di chiam. 
  → Attiva.
- 3. Premere **Selez.** per confermare.

**Suggerimento:** Ripetere e selezionare **Disattiva** per disattivare l'avviso di chiamata.

#### Trasf. chiam.

Le chiamate in entrata possono essere trasferite a una segreteria telefonica o a un diverso numero di telefono. Impostare le chiamate che devono essere trasferite. Selezionare una condizione e premere **Selez.**, quindi selezionare **Attiva** o **Disattiva**.

- 1. Premere **Ⅲ Menu → Impostazioni → Chiamate → Imp. chiamate** → Trasf. chiam.:
  - Trasf. chiam voce per trasferire tutte le chiamate vocali.
  - **Trasf. non ragg.** per trasferire le chiamate in entrata se il telefono è spento o non raggiungibile.
  - **Trasf. senz risp.** per trasferire le chiamate in entrata in caso di mancata risposta.
  - **Trasf. se occupato** per trasferire le chiamate in entrata quando la linea risulta occupata.
  - **Annul. trasf.** per annullare tutte le impostazioni di trasferimento chiamate.
- 2. Premere **Selez.** per confermare.

#### Blocco chiamate

È possibile impedire che il telefono effettui alcune tipologie di chiamata. Selezionare una condizione e premere **Selez.**, quindi selezionare **Attiva** o **Disattiva**
**Nota!** Per applicare i blocchi chiamate è necessaria una password. Contattare il proprio operatore telefonico per ottenere la password.

- 1. Premere **III Menu** → Impostazioni → Chiamate → Imp. chiamate → Blocco chiamate.
- 2. Selezionare Chiam. in uscita:
  - **Tutte le chiam.** per rispondere alle chiamate in entrata ma impedire di chiamare.
  - **Chiamate in uscita internazionali** per bloccare le chiamate internazionali.
  - Chiamate in uscita internazionali fuorché PLMN per bloccare le chiamate internazionali eccetto verso il Paese associato alla SIM.
- 3. Premere **OK** per confermare.
- 4. Selezionare **Chiam. in entrata**:
  - **Chiam. in entrata** per chiamare ma non ricevere chiamate in entrata.
  - **Roaming** per bloccare le chiamate in entrata se in roaming (quando cioè si opera in altre reti).
- 5. Premere **OK** per confermare.
- 6. Selezionare **Annul. tutto** per annullare tutti i blocchi chiamate (password necessaria). Premere **OK** per confermare.

### Impostare Segreteria

Se l'abbonamento comprende il servizio di segreteria, chi chiama può lasciare un messaggio vocale nel caso non si possa rispondere alla chiamata. **Segreteria** è un servizio in rete e può essere necessario abbonarsi per poterlo utilizzare. Per ulteriori informazioni e per ottenere il numero di posta vocale, contattare l'operatore telefonico.

- 1. Premere **Ⅲ Menu → Impostazioni → Chiamate → Segreteria**.
- 2. Inserire il numero e premere **Salva** per confermare.

### Chiamare la posta vocale

• Tenere premuto il pulsante di accesso rapido 1.

### Privacy e sicurezza

### Opzioni codice PIN

- 1. Premere **III Menu → Impostazioni → Privacy e sicurezza → Bloc**co SIM → PIN SIM:
  - **On** per attivare il codice PIN. Ad ogni accensione del telefono occorre inserire il codice PIN.
  - Off per disattivare il codice PIN.

#### IMPORTANTE

Attivando la modalità Off e in caso di furto o smarrimento, la SIM non dispone di alcuna protezione.

- Automatico per accendere il telefono senza codice PIN. Il telefono lo memorizza automaticamente, ma se la SIM viene spostata su un altro telefono (furto o smarrimento), viene richiesto il codice PIN all'accensione del telefono.
- 2. Al termine, premere **D**.

Nota! Per cambiare il codice PIN, vedere Imp. password, p.71

### Blocco telefono

Il blocco telefono protegge il telefono dall'uso involontario. Se attivo, il telefono viene bloccato ogni volta che si chiude e deve essere inserito il codice telefono per sbloccarlo. Anche a ogni accensione del telefono occorre inserire il codice telefono.

- 1. Premere **Ⅲ Menu → Impostazioni → Privacy e sicurezza → Bloc**co telefono.
- 2. Selezionare **On** per attivare o **Off** per disattivare.
- 3. Premere **Successivo** per confermare.

**Nota!** È necessario inserire il codice telefono in uso. Il codice telefono predefinito è **1234**. Per cambiare il codice telefono, vedere *Imp. password*, p.71

### Abilitazione numeri (FDN)

Le chiamate possono essere limitate a determinati numeri memorizzati sulla SIM. L'elenco dei numeri consentiti è protetto dal codice PIN2. Italiano

**Nota!** Per applicare l'abilitazione numeri è necessario il codice PIN2. Contattare il proprio operatore telefonico per ottenere il codice PIN2.

- 1. Premere **Ⅲ Menu → Impostazioni → Privacy e sicurezza → Abili**tazione numeri:
  - Modo → On per attivare o Off per disattivare.
  - Numeri abilitati → Aggiungi e inserire il primo numero consentito.
    In alternativa, premere Contatto e selezionare una voce → Selez. → Salva.
- 2. Se necessario, inserire il codice PIN2 e confermare premendo **Successivo**.

**Nota!** È possibile memorizzare numeri di telefono parziali. Ad esempio, memorizzando 01234 è possibile eseguire chiamate verso tutti i numeri che iniziano per 01234. È possibile effettuare una chiamata di emergenza inserendo il numero di emergenza locale seguito da anche quando è attiva l'abilitazione numeri. Quando la funzione di abilitazione numeri è attiva, sono disattivate la visualizzazione e la gestione di tutti i numeri memorizzati sulla SIM. Non è inoltre possibile inviare messaggi di testo.

### Non tracciare

Selezionare se si desidera che le proprie informazioni siano tracciate da siti web e app. Le informazioni vengono memorizzate sul telefono come cookie. I cookie sono minuscoli file che vengono memorizzati sul telefono. Contengono l'indirizzo del sito web e codici che il browser rimanda al sito web ogni volta che si visita una pagina di quel sito. I cookie di solito non contengono informazioni personali o elementi pericolosi; sono generalmente innocui, ma utili quando si ritorna su un sito web visitato in precedenza.

- 1. Premere **Ⅲ Menu → Impostazioni → Privacy e sicurezza → Non** tracciare:
  - Comunica ai siti Web e alle applicazioni che l'utente non desidera essere tracciato: per rifiutare cookie da siti web e app.
  - Comunica ai siti Web e alle applicazioni che l'utente desidera il tracciamento: per accettare cookie da siti web e app.
- 2. Al termine, premere **D**.

### Privacy di navigazione

I browser di internet memorizzano la cronologia e i cookie dei siti web visitati. In questo menu è possibile eliminare la cronologia e i cookie.

- 1. Premere **Ⅲ Menu → Impostazioni → Privacy e sicurezza → Priva**cy di navigazione:
  - **Cancella cronologia di navigazione**: premere **Cancella** per eliminare la cronologia di navigazione.
  - **Cancella cookie e dati memorizzati**: premere **Cancella** per eliminare la cronologia di navigazione.
- 2. Al termine, premere **D**.

### Contatti ammessi

Selezionare per accettare le chiamate in entrata solo dai contatti salvati.

**Nota!** Se questa funzione è attivata e non sono presenti contatti in rubrica, non è possibile ricevere chiamate.

- 1. Premere **Ⅲ Menu → Impostazioni → Privacy e sicurezza → Con**tatti ammessi.
- 2. Selezionare **On** per attivare o **Off** per disattivare.
- 3. Al termine, premere **D**.

### Blacklist

È possibile compilare una blacklist dei numeri di telefono dai quali non si desidera ricevere chiamate o messaggi SMS.

#### Attivare la funzione e aggiungere numeri nella blacklist

- 1. Premere **Ⅲ Menu → Impostazioni → Privacy e sicurezza → Inse**rire in una lista di proscrizione.
- 2. Selezionare Attivazione.
  - **On** per attivare la funzione.
  - Off per disattivare la funzione.
- 3. Selezionare Elenco numeri.
- Selezionare Aggi. → Manuale per aggiungere un numero manualmente.

In alternativa, premere **Rubrica** per aggiungere un contatto dalla rubrica.

5. Selezionare il contatto e premere **Visualizza** oppure **Annulla**.

6. Premere **Selez.** per confermare.

Suggerimento: Per modificare o eliminare un contatto esistente, selezionarlo e premere Opz. → Modifica/Sblocca.

Dopo l'attivazione, è possibile aggiungere i numeri direttamente dal registro chiamate premendo semplicemente **Opzioni**  $\rightarrow$  **Blocca**.

### Imp. password

#### Cambiare il codice

- 1. Premere **III Menu** → Impostazioni → Privacy e sicurezza → Imp. password → PIN/PIN2/Passw. telefono.
- 2. Inserire il codice corrente.
- 3. Inserire il nuovo codice.
- 4. Confermare il nuovo codice e premere Successivo.

### Reimposta

- 1. Premere **Ⅲ Menu → Impostazioni → Privacy e sicurezza**.
- Selezionare Reimposta per ripristinare le impostazioni del telefono. Tutte le modifiche apportate alle impostazioni del telefono vengono ripristinate ai valori predefiniti, ma vengono mantenuti i dati privati (ad esempio foto e messaggi) e i dati indipendenti. Nessun effetto sulla scheda SIM e sulla scheda di memoria.
- 3. Inserire il codice telefono e premere **OK**.

Suggerimento: Il codice telefono predefinito è 1234.

4. Premere **Sì** per confermare e procedere al ripristino.

### Azzera tutto

- 1. Premere **Ⅲ Menu → Impostazioni → Privacy e sicurezza**.
- 2. Selezionare **Azzera tutto** per eliminare le impostazioni del telefono e i contenuti, quali i contatti, gli elenchi di numeri e i messaggi (nessun effetto sulla memoria della SIM).
- 3. Inserire il codice telefono e premere **OK**.

Suggerimento: Il codice telefono predefinito è 1234.

4. Premere Sì per confermare e procedere al ripristino.

### Assistenza

Vedere Pulsante assistenza, p.27

## Memoria

### Memoria USB

Attivando la funzione di archiviazione USB, si autorizza un computer o un dispositivo collegato tramite cavo USB ad accedere ai file del telefono.

- 1. Premere **Ⅲ Menu → Impostazioni → Memoria → Memoria USB**:
  - Attivata per attivare la funzione.
  - **Disattivata** per disattivare la funzione.
- 2. Premere **Selez.** per confermare.

### Memoria multimediale

- 1. Premere **Ⅲ Menu → Impostazioni → Memoria → Memoria** multimediale:
- 2. Visualizzare quanto spazio è utilizzato da ogni categoria di file e premere Vai a Applicazione per attivare l'app collegata.
- 3. Le seguenti voci di menu sono visibili soltanto se è installata una scheda di memoria:
  - **Percorso multimediale predefinito** per impostare la posizione in cui saranno salvati automaticamente tutti i file multimediali. I dati esistenti rimarranno nella loro posizione attuale.

**Suggerimento:** Se la posizione di memorizzazione predefinita è impostata su scheda di memoria, tutte le foto e i video ripresi dal telefono vengono memorizzati all'interno della cartella **DCIM**/ **Camera** sulla scheda di memoria.

• Formatta scheda SD per cancellare tutti i dati memorizzati sulla scheda SD, come musica e foto. Premere Formatta per confermare.

#### IMPORTANTE

Si prega di notare che questa azione è irreversibile, pertanto è necessario assicurarsi di aver salvato tutti i file desiderati su un altro supporto prima di procedere.

• **Espelli scheda SD** per rimuovere la scheda SD in sicurezza. Premere **Espelli** per confermare. **Nota!** Non sarà possibile accedere a contenuti sulla scheda SD dopo averla estratta.

4. Al termine, premere **D**.

## Dispositivo

### Informazioni dispositivo

Vedere le informazioni sul telefono.

- 1. Premere **Ⅲ Menu → Impostazioni → Dispositivo → Informazioni** dispositivo:
  - Numero di telefono: per visualizzare il numero del telefono.
  - Modello: numero del telefono.
  - **Software**: sistema operativo principale.
  - Aggiornamento software: per verificare manualmente se vi sono aggiornamenti disponibili ed eseguirli. Quando è disponibile un nuovo software del sistema, viene mostrato un messaggio di notifica. Selezionarlo per cominciare lo scaricamento. La velocità di scaricamento può variare a seconda della connessione Internet. Si consiglia di aggiornare sempre il dispositivo alla versione più recente del software per usufruire delle prestazioni ottimali e accedere ai miglioramenti più recenti. È necessario disporre di una connessione dati attiva per poter eseguire l'aggiornamento con il servizio firmware over-the-air (FOTA). Consultare *Rete mobile e dati*, p.56 oppure *Wi-Fi*, p.59 per informazioni su come attivare la connessione dati.
  - **Più informazioni**: per maggiori informazioni sul dispositivo e sul software utilizzato.
  - **Informazioni legali**: per vedere i termini e le condizioni delle licenze sul dispositivo.

#### Download

Per vedere i file scaricati da Internet o dalle e-mail.

#### Batteria

Per vedere lo stato della batteria e attivare la modalità di risparmio energetico.

#### Livello attuale

Mostra quanta carica rimane in batteria.

#### Modalità risparmio energetico

Una volta attivata, la modalità di risparmio energetico contribuisce ad aumentare la durata della batteria. Per risparmiare energia vengono disattivate alcune funzioni, ad esempio: disattiva i dati del telefono, il Bluetooth e la Geolocalizzazione. Quando è attiva la funzione viene visualizzato (+) nella barra di stato.

- 1. Premere **Ⅲ Menu → Impostazioni → Dispositivo → Batteria →** Modalità risparmio energetico.
- 2. Selezionare **Attivato** per attivare o **Disattivato** per disattivare.
- 3. Al termine, premere **D**.

#### Attivare la modalità di risparmio energetico automatica.

Impostare l'avvio automatico della modalità di risparmio energetico quando la batteria raggiunge un certo livello.

- 1. Premere **Ⅲ Menu → Impostazioni → Dispositivo → Batteria →** Attiva automaticamente.
- 2. Impostare il livello di carica residua della batteria al quale attivare automaticamente la modalità di risparmio energetico.
- 3. Al termine, premere **D**.

### Account

### Account KaiOS

L'account KaiOS fornisce l'autenticazione per i servizi KaiOS. L'account identifica l'utente e il dispositivo e consente di accedere a funzioni, quali la gestione remota dei dispositivi e servizi aggiuntivi. Per la creazione di un account sono necessari un indirizzo e-mail e una password. L'utente deve verificare l'indirizzo e-mail tramite un link e-mail inviato durante la creazione dell'account. L'account non sarà attivato fino a quando l'indirizzo e-mail non sarà verificato. Procedendo alla creazione dell'account l'utente accetta i termini e l'informativa sulla privacy.

- 1. Premere **Ⅲ Menu → Impostazioni → Account → Account KaiOS**:
- 2. **Crea account**: per creare un nuovo account. Se si possiede già un account, andare su .
- 3. Premere Accetta per accettare i termini e l'informativa sulla privacy.
- 4. Inserire **Nome account** che deve avere il formato di un indirizzo di posta elettronica valido e dichiarare di avere più di 13 anni di età, quindi premere **Successivo**.

- 5. Inserire **Password** e **Conferma password**, quindi premere **Successivo**.
- 6. Inserire la data di nascita e il sesso (opzionale) e premere **Successivo**.
- L'account KaiOS è ora creato e verrà inviata un'e-mail di conferma all'indirizzo di posta elettronica inserito. Seguire le istruzioni contenute nell'e-mail per confermare l'indirizzo di posta elettronica.
- 8. **Accedi**: per registrarsi se si possiede già un account per questo telefono.
- 9. Inserire Nome account e Password e premere Accedi.

**Nota!** Premere **Password dimenticata** se si possiede un account, ma non si ricorda la password.

10. Al termine, premere **D**.

#### Antifurto

La funzione antifurto consente di bloccare il telefono e cancellarne i dati da remoto in caso di furto o smarrimento.

- 1. Premere **Ⅲ Menu → Impostazioni → Account → Antifurto**:
- 2. Selezionare **Attivato** per attivare o **Disattivato** per disattivare.

**Nota!** Se è attivato l'antifurto è necessario inserire la password KaiOS per disattivarlo.

3. Al termine, premere **D**.

Utilizzare un browser web e andare su <u>https://services.kaiostech.com/anti-theft/</u> per attivare la funzione di blocco e cancellazione dei dati del telefono in caso di furto o smarrimento.

## Funzioni aggiuntive

## Simboli di stato del display

|                  | Potenza del segnale       | ×              | Nessuna copertura di rete           |
|------------------|---------------------------|----------------|-------------------------------------|
| $\bigtriangleup$ | Sveglia attiva            | <b>↑</b> ↓     | Trasmissione dati                   |
| 33               | Solo vibrazione           | { <b>     </b> | Livello batteria                    |
| ۹×               | Silenzioso                | Ş              | Trasferimento chiamata<br>attivo    |
| <b>@</b>         | Ricevuto messaggio vocale | 8              | Bluetooth attivo, visibile ad altri |

Italiano

| ! | Notifica (chiamata persa,<br>nuovo messaggio, ecc) |    | Bluetooth attivo, non visibile<br>ad altri  |
|---|----------------------------------------------------|----|---------------------------------------------|
| A | Cuffie collegate                                   | 8  | Bluetooth collegato                         |
| ¥ | Modalità aereo attivato                            | (+ | Modalità risparmio energe-<br>tico attivato |

## Simboli principali del display

| - | Caricabatterie collegato            | X | Caricabatterie rimosso |
|---|-------------------------------------|---|------------------------|
| × | Errore                              | ? | Ricerca                |
|   | Avvertenza                          | < | Fatto (confermato)     |
| X | In elaborazione, attendere          |   | Livello batteria basso |
|   | Chiamata con pulsante<br>assistenza |   |                        |

## Istruzioni di sicurezza

### ATTENZIONE

L'unità e gli accessori possono contenere componenti di piccole dimensioni. Tenere l'apparecchio e i suoi componenti fuori dalla portata dei bambini.

L'alimentatore di rete è il dispositivo che separa il prodotto dall'alimentazione di rete. È necessario che la presa di alimentazione sia situata nelle vicinanze dell'unità e facilmente accessibile.

## Servizi di rete e costi

Il dispositivo è omologato per l'uso sulle reti 4G LTE FDD 1 (2100), 3 (1800), 7 (2600), 8 (900 MHz), 20 (800) MHz, WCDMA 1 (2100) & 8 (900), B2 (1900) MHz, GSM 900/1800/ 1900 MHz. Per utilizzare il dispositivo, occorre un abbonamento presso un operatore telefonico.

L'uso dei servizi di rete può comportare costi di traffico. Alcune funzioni del prodotto necessitano di essere supportate dalla rete e può essere necessario un abbonamento per usarle.

### Ambiente operativo

Attenersi alle normative e alle leggi specifiche in vigore nel proprio Paese e spegnere sempre l'unità nei luoghi dove è vietato il suo utilizzo o dove può causare interferenze o pericolo. Utilizzare l'apparecchio solo nella sua normale posizione rispetto all'utente. L'unità contiene parti magnetiche. L'unità può attrarre oggetti in metallo. Non tenere carte di credito o altri supporti magnetici vicino all'unità. Sussiste il rischio che le informazioni in essi memorizzate vadano perdute.

## Apparecchiature mediche

L'impiego di apparecchi che trasmettono segnali radio, ad esempio i telefoni cellulari, può interferire con apparecchi di uso medico non sufficientemente protetti. Rivolgersi a un medico o al costruttore dell'apparecchio medico in caso di dubbi o per stabilire se l'apparecchio sia sufficientemente protetto contro i segnali radio esterni. Nelle strutture sanitarie, osservare le eventuali disposizioni che impongano di spegnere l'unità all'interno dell'area. Negli ospedali e nelle strutture sanitarie potrebbero essere presenti apparecchiature sensibili ai segnali radio esterni.

### Dispositivi medici impiantati

Per evitare potenziali interferenze, i produttori dei dispositivi medici impiantati consigliano una distanza minima di 15 cm tra un dispositivo wireless e il dispositivo medico. Le persone che utilizzano tali dispositivi devono:

- Tenere sempre il dispositivo wireless a una distanza superiore ai 15 cm dal dispositivo medico.
- non portare il telefono nel taschino;
- Tenere il dispositivo wireless all'orecchio opposto rispetto al dispositivo medico.

Nel caso in cui si sospettino interferenze, spegnere il telefono immediatamente In caso di domande sull'utilizzo del dispositivo wireless con un dispositivo medico implementato, consultare il proprio medico.

### Aree con pericolo di esplosione

Spegnere sempre l'unità quando ci si trova in un'area con potenziale rischio di esplosione. Rispettare la segnaletica e tutte le istruzioni fornite. Sussiste il pericolo di esplosione nei luoghi in cui viene normalmente richiesto di spegnere il motore dell'auto. All'interno di tali aree, una scintilla può causare esplosioni o incendi che possono provocare lesioni personali o persino la morte.

Spegnere l'unità nelle stazioni di servizio, nei luoghi in cui sono presenti pompe di benzina e nelle officine.

Rispettare le restrizioni vigenti sull'utilizzo di apparecchiature radio nelle vicinanze di luoghi di immagazzinamento e vendita di combustibili, industrie chimiche e luoghi dove siano in atto demolizioni con esplosivi.

Le aree con rischio di esplosione sono spesso, anche se non sempre, chiaramente contrassegnate. Ciò si applica anche alle navi, nelle zone sotto coperta; al trasporto o all'immagazzinamento di prodotti chimici; ai veicoli che impiegano combustibili liquefatti (come il propano o il butano); alle aree con atmosfere contenenti prodotti chimici o particelle, come grani, polvere o polveri metalliche.

## Batteria agli ioni di litio

Il prodotto contiene una batteria agli ioni di litio. Se la batteria viene utilizzata in maniera errata, esiste il rischio di incendi o ustioni.

#### **AVVERTENZA**

Se la batteria viene sostituita in maniera errata, esiste il rischio di esplosione. Per ridurre il rischio di incendi o ustioni, non smontare, schiacciare, forare, mettere in cortocircuito i contatti esterni, esporre a temperature superiori ai 60 °C (140 °F) o smaltire in fuoco o acqua. Riciclare o smaltire le batterie utilizzate in conformità con le norme locali o fare riferimento alla guida in dotazione con il prodotto.

## Proteggere l'udito

Il dispositivo è stato testato per essere conforme ai requisiti per il Livello di pressione sonora indicati dagli standard EN 50332-1 e/o EN 50332-2.

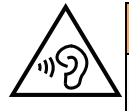

#### **AVVERTENZA**

L'eccessiva esposizione ai suoni forti può provocare danni all'udito. L'esposizione ai suoni forti durante la guida può distogliere l'attenzione e provocare incidenti. Utilizzare le cuffie a un livello moderato e non tenere il telefono vicino all'orecchio quando l'altoparlante è in uso.

## Chiamate di emergenza

#### IMPORTANTE

I telefoni cellulari utilizzano segnali radio, una rete di telefonia mobile, una rete terrestre e funzioni programmate dall'utente. Ciò significa che la connessione non può essere garantita in tutte le circostanze. Si consiglia quindi di non fare esclusivo affidamento su un cellulare per chiamate molto importanti, come ad esempio per i casi di emergenza medica.

# GPS/funzioni basate sul rilevamento della posizione

Alcuni prodotti sono dotati di GPS/funzioni basate sul rilevamento della posizione. La funzionalità di rilevamento della posizione viene fornita "così com'è". Non viene pertanto resa affermazione o garanzia alcuna sull'accuratezza delle informazioni sulla posizione. L'uso delle informazioni basate sul rilevamento della posizione da parte del dispositivo potrebbe subire interruzioni, potrebbe non essere esente da errori e può dipendere dalla disponibilità del servizio di rete. Si noti che tale funzionalità può essere limitata o impedita in determinati ambienti come gli interni di edifici o aree adiacenti a essi.

#### ATTENZIONE

Non utilizzare la funzionalità GPS in un modo che possa causare distrazione dalla guida.

## Veicoli

I segnali radio possono influire sui sistemi elettronici degli autoveicoli (ad esempio iniezione elettronica del carburante, impianto freni con ABS, controllo automatico della velocità di crociera, sistemi airbag) installati in modo errato o non sufficientemente protetti. Contattare il costruttore o un suo rappresentante per maggiori informazioni sul veicolo in uso o sulle apparecchiature aggiuntive.

Non tenere o trasportare liquidi infiammabili, gas o esplosivi insieme all'unità o ai suoi accessori. Per i veicoli provvisti di airbag: ricordare che questi si gonfiano in modo molto violento.

Non collocare oggetti, compresi gli apparecchi radio fissi o portatili, nella zona sopra l'airbag o nell'area in cui esso potrebbe espandersi. Se l'airbag si gonfia e l'apparecchio telefonico non è stato installato in modo corretto, è possibile subire lesioni gravi.

È vietato utilizzare l'unità a bordo di aeromobili in volo. Spegnerla prima dell'imbarco in aereo. L'utilizzo di unità di telecomunicazione wireless in aereo può comportare rischi per la sicurezza aerea e interferire con i sistemi di telecomunicazione. Inoltre, il suo uso può violare le norme di legge.

# Proteggere i dati personali

I dati personali devono essere protetti al fine di evitare la perdita o l'uso improprio di informazioni sensibili.

- Durante l'uso del dispositivo eseguire il backup dei dati importanti.
- Al momento dello smaltimento del dispositivo, eseguire il backup di tutti i dati, quindi ripristinare il dispositivo per evitare ogni utilizzo improprio delle informazioni personali.
- Quando si scaricano applicazioni, leggere con attenzione le schermate relative al consenso. Prestare particolare attenzione alle applicazioni che hanno accesso a molte funzioni o a una significativa quantità di informazioni personali.
- Controllare regolarmente che non si verifichi un uso non autorizzato o sospetto dei propri account. Nel caso si riscontrino eventuali segnali di uso improprio delle informazioni personali, contattare il proprio operatore telefonico per eliminare o modificare le informazioni sul proprio account.
- In caso di smarrimento o furto del dispositivo, modificare le password dei propri account per proteggere i dati personali.
- Evitare di utilizzare applicazioni provenienti da fonti sconosciute e bloccare il dispositivo con un disegno, una password o un PIN.

## Malware e virus

Per proteggere il dispositivo da malware e virus, seguire questi suggerimenti per l'uso. In caso contrario, è possibile incorrere in danni o perdite di dati non coperti dal servizio di garanzia.

- Non scaricare applicazioni sconosciute.
- Non visitare siti Web inaffidabili.
- Cancellare messaggi sospetti o e-mail inviate da mittenti sconosciuti.

- Impostare una password e modificarla regolarmente.
- Disattivare le funzionalità wireless, come il Bluetooth, quando non sono in uso.
- Se il dispositivo inizia a comportarsi in modo anomalo, eseguire un programma antivirus per verificare la presenza di un'infezione.
- Eseguire un programma antivirus sul dispositivo prima di aprire applicazioni e file appena scaricati.
- Non modificare le impostazioni di registro né cambiare il sistema operativo del dispositivo.

### Cura e manutenzione

Questo apparecchio è un prodotto a tecnologia avanzata e deve pertanto essere utilizzato con la massima cura. Un uso scorretto può rendere nulla la garanzia.

- Tenere l'unità al riparo dall'umidità. Pioggia, neve, umidità e tutti i tipi di liquidi possono contenere sostanze corrosive per i circuiti elettronici. Se il dispositivo si bagna, spegnere immediatamente il telefono, rimuovere la batteria e consentire all'unità di asciugarsi completamente prima di reinserirla.
- Non utilizzare o riporre l'unità in ambienti polverosi e sporchi. Le parti mobili e i componenti elettronici dell'unità potrebbero danneggiarsi.
- Non tenere l'unità vicino a fonti di calore. Le alte temperature possono ridurre la vita utile dei componenti elettronici, danneggiare le batterie e deformare o fondere le parti in plastica.
- Non tenere l'apparecchio in luoghi freddi. Quando si scalda raggiungendo la sua temperatura normale, al suo interno potrebbe formarsi della condensa che rischia di danneggiare i circuiti elettronici.
- Non cercare di aprire l'unità in modi diversi da quello indicato nelle presenti istruzioni.
- Non far cadere né scuotere l'unità. Se si maneggia l'unità in modo brusco, i circuiti e i meccanismi di precisione potrebbero rompersi.
- Non utilizzare sostanze chimiche aggressive per pulire l'unità.
- Non smontare, aprire, schiacciare, piegare, deformare, forare o rompere.
- Non modificare, manomettere o tentare di inserire oggetti estranei nella batteria, immergerla o esporla all'acqua o ad altri liquidi, esporla a fuoco, a esplosioni o ad altri pericoli.
- Utilizzare la batteria esclusivamente con il sistema per cui è prevista.
- Utilizzare la batteria esclusivamente con un sistema di ricarica certificato come conforme a IEEE-Std-1725. L'utilizzo di una batteria o di un caricabatterie non certificati può comportare il pericolo di incendi, esplosioni, perdite o altri incidenti.
- Non mandare in cortocircuito la batteria ed evitare il contatto di oggetti conduttivi metallici con i terminali della batteria.
- Sostituire la batteria esclusivamente con un'altra batteria certificata per il sistema conforme al presente standard, IEEE-Std-1725. L'utilizzo di una batteria non certificata può comportare il pericolo di incendi, esplosioni, perdite o altri incidenti.
- Smaltire tempestivamente le batterie usate secondo le disposizioni locali.
- L'utilizzo delle batterie da parte dei bambini deve essere supervisionato da un adulto.

• L'utilizzo improprio della batteria può provocare incendi, esplosioni o altri incidenti. Per i dispositivi che utilizzano una porta USB come fonte di ricarica, il manuale utente del dispositivo deve comprendere una dichiarazione per cui il dispositivo può essere collegato esclusivamente ad adattatori certificati CTIA, prodotti che riportano il logo USB-IF o prodotti che hanno completato il programma di conformità USB-IF.

Le raccomandazioni si applicano all'unità, alla batteria, all'alimentatore e agli altri accessori. Se il telefono non funziona correttamente, contattare il rivenditore per richiedere assistenza. Si consiglia di tenere a portata di mano la ricevuta o una copia della fattura.

#### Garanzia

Il prodotto è garantito per un periodo di 24 mesi e per un periodo di 12 mesi sugli accessori originali (come la batteria, il caricabatterie, la base di ricarica o il kit vivavoce) che potrebbero essere consegnati con il dispositivo, a partire dalla data di acquisto. Nell'improbabile eventualità che si verifichi un guasto durante questo periodo, contattare il rivenditore. La richiesta di assistenza o di supporto tecnico durante il periodo coperto dalla garanzia deve essere accompagnata dalla presentazione della prova di acquisto.

La presente garanzia non si applica in caso di difetti causati da incidenti o eventi analoghi o danni, ingresso di liquidi, negligenza, uso improprio, mancata manutenzione o eventuali altre circostanze causate dall'acquirente. Inoltre, la presente garanzia non si applica in caso di eventuali guasti provocati da temporali o altri tipi di sbalzi di tensione. Come misura precauzionale, durante i temporali si consiglia di scollegare il caricabatterie.

Si noti che si tratta di una garanzia del produttore volontaria che garantisce diritti aggiuntivi rispetto a quelli legali degli utilizzatori finali, senza influire su di essi.

La presente garanzia non si applica nel caso in cui siano state utilizzate batterie diverse da quelle originali DORO.

### Specifiche

| Bande di rete (MHz))<br>[max. potenza della                     |                                                                             |
|-----------------------------------------------------------------|-----------------------------------------------------------------------------|
| frequenza radio/dBm]:                                           |                                                                             |
| 2G GSM                                                          | 850 [33], 900 [33],<br>1800 [30], 1900 [30]                                 |
| 3G UMTS                                                         | 1 (2100) [24], 2 (1900) [24],<br>8 (900) [24]                               |
| 4G LTE FDD                                                      | 1 (2100) [24], 3 (1800) [24], 7 (2600) [24],<br>8 (900) [24], 20 (800) [24] |
| Wi-Fi (MHz)<br>[max. potenza della<br>frequenza radio/dBm]:     | WLAN IEEE 802.11 b/g/n, (2412 - 2472) [15]                                  |
| Bluetooth (MHz)<br>[max. potenza della<br>frequenza radio/dBm]: | 4.1, (2402 - 2480) [10]                                                     |
| Ricevitore GPS:                                                 | Categoria 3                                                                 |

Italiano

| KaiOS 2.5                                    |
|----------------------------------------------|
| micro-SIM (3FF)                              |
|                                              |
| 109 mm x 57 mm x 21 mm                       |
| 124 g (batteria inclusa)                     |
| 3.7 V / 1350 mAh Li-ion (agli ioni di litio) |
| Min: 0° C (32° F)                            |
| Max: 40° C (104° F)                          |
| Min: 0° C (32° F)                            |
| Max: 40° C (104° F)                          |
| Min:-20° C (-4° F)                           |
| Max: 60° C (140° F)                          |
|                                              |

## Copyright e altri avvisi

Copyright © 2013 Doro AB. Tutti i diritti riservati.

Bluetooth<sup>®</sup> è un marchio registrato di Bluetooth SIG, inc.

vCard è un marchio di Internet Mail Consortium.

Wi-Fi è un marchio o marchio registrato di Wi-Fi Alliance.

microSD è un marchio di SD Card Association.

Java, J2ME e tutti gli altri marchi basati su Java sono marchi o marchi registrati di Sun Microsystems, Inc. negli Stati Uniti e in altri Paesi.

Il contenuto del presente documento è fornito "nello stato in cui si trova". Fatta eccezione per quanto previsto dalla legge applicabile, non sono fornite garanzie di alcun tipo, espresse o implicite, comprese, senza alcuna limitazione, le garanzie implicite di commerciabilità e idoneità per uno scopo particolare, in merito alla precisione, all'affidabilità o al contenuto del presente documento. Doro si riserva il diritto di modificare il presente documento o di ritirarlo in qualsiasi momento senza preavviso.

Google, Google Maps<sup>™</sup>, Gmail, Google Calendar, Google Checkout, Google Talk, YouTube, il logo YouTube, Picasa e Android sono marchi o marchi registrati di Google LLC.

Questo prodotto è concesso in licenza ai sensi delle licenze per il portfolio di brevetti MPEG-4 Visual e AVC per uso personale e non commerciale da parte di un consumatore per (i) la codifica di video secondo lo standard MPEG-4 Visual ("video MPEG-4") o lo standard AVC ("video AVC") e/o (ii) la decodifica di video MPEG-4 o AVC codificato da un consumatore contestualmente a un'attività personale e non commerciale e/o ricevuto da un provider video con licenza MPEG LA per la fornitura di video MPEG-4 e/o AVC. Non viene concessa né si intende implicitamente concessa licenza per altri usi. Ulteriori informazioni, comprese quelle relative agli usi promozionali, interni e commerciali e alle relative licenze, sono disponibili presso MPEG LA, L.L.C. Si veda http://www.mpegla.com. Tecnologia di decodifica audio MPEG Layer-3 concessa in licenza da Fraunhofer IIS e Thomson.

Altri nomi di prodotti e aziende qui contenuti possono essere marchi dei rispettivi proprietari.

Tutti i diritti non esplicitamente concessi nella presente scrittura si intendono riservati. Tutti gli altri marchi sono di proprietà dei rispettivi titolari. Nella misura massima consentita dalla legge applicabile, in nessun caso Doro o uno dei suoi concedenti di licenze saranno ritenuti responsabili per eventuali perdite di dati, mancati guadagni o qualsiasi danno particolare, imprevisto, conseguente o indiretto in qualunque modo causato.

Doro non fornisce alcuna garanzia, né si assume alcuna responsabilità per funzionalità, contenuto o supporto all'utente finale delle applicazioni di terzi fornite insieme al dispositivo. Utilizzando un'applicazione, l'utente riconosce che l'applicazione viene fornita nello stato in cui si trova. Doro non rilascia alcuna dichiarazione, né fornisce alcuna garanzia, né è responsabile per funzionalità, contenuto o supporto all'utente finale delle applicazioni di terzi fornite insieme al dispositivo.

#### Copyright sui contenuti

La copia non autorizzata di materiali coperti da copyright è in violazione della legislazione sul diritto d'autore degli Stati Uniti e di altri Paesi. L'uso di questo dispositivo è previsto unicamente per la copia di materiale non coperto da copyright, materiale su cui l'utente dispone di copyright o materiale la cui copia da parte dell'utente è autorizzata o permessa per legge. In caso di dubbi sui propri diritti di copia in relazione a determinati materiali, rivolgersi all'assistenza legale.

#### Licenze open source

Ha il diritto di ricevere una copia del codice sorgente del software concesso in uso con una licenza open source che la autorizza a ricevere il codice sorgente per quel software (ad esempio, GPL o LGPL) su un adeguato supporto, a fronte del pagamento di un contributo destinato a coprire le spese di Doro AB per la gestione della distribuzione e i costi dei supporti. La richiesta va inviata a Doro AB, Open Source Software Operations, Jorgen Kocksgatan 1B, SE 211 20 Malmo, Svezia. Per essere valida, tale richiesta dovrà essere presentata entro tre (3) anni dalla data di distribuzione di questo prodotto da parte di Doro AB oppure, nel caso di codice concesso in licenza con GPL v3, finché Doro AB offrirà componenti di ricambio o assistenza ai clienti per questo modello.

## Compatibilità degli apparecchi acustici

Nota! Per la compatibilità degli apparecchi acustici, disattivare la connettività Bluetooth.

Questo telefono è compatibile con l'uso di apparecchi acustici. La compatibilità con gli apparecchi acustici non garantisce che un apparecchio acustico specifico funzioni con un determinato telefono. I telefoni cellulari contengono trasmettitori radio che possono interferire con le prestazioni degli apparecchi acustici. Questo telefono è stato testato per l'uso con apparecchi acustici per alcune delle tecnologie wireless di cui dispone, ma è possibile che alcune nuove tecnologie wireless non siano ancora state testate per l'uso con apparecchi acustici. Per garantire che un apparecchio acustico specifico funzioni con questo telefono, è opportuno effettuare un test prima dell'acquisto.

Lo standard per la compatibilità con apparecchi acustici contiene due tipi di classificazione:

• M: per usare un apparecchio acustico con questa modalità, assicurarsi che l'apparecchio acustico sia impostato in "modalità M" o in modalità accoppiamento acustico e posizionare il ricevitore del telefono vicino al microfono integrato dell'apparecchio acustico. Per ottenere risultati ottimali, provare a usare il telefono in diverse posizioni rispetto all'apparecchio acustico. Ad esempio, posizionare il ricevitore leggermente sopra l'orecchio può fornire prestazioni migliori per gli apparecchi acustici con il microfono posizionato dietro l'orecchio.

• T: per usare l'apparecchio acustico in questa modalità, accertarsi che l'apparecchio acustico sia impostato in "modalità T" o in modalità accoppiamento induttivo (telecoil) (non tutti gli apparecchi acustici dispongono di questa modalità). Per ottenere risultati ottimali, provare a usare il telefono in diverse posizioni rispetto all'apparecchio acustico. Ad esempio, posizionare il ricevitore leggermente sotto l'orecchio o di fronte all'orecchio può fornire prestazioni migliori.

Il dispositivo è conforme alla classificazione M4/T4.

## Tasso di assorbimento specifico (SAR)

Il presente dispositivo è conforme ai requisiti internazionali di sicurezza in vigore in materia di esposizione alle onde radio. Il dispositivo mobile è un trasmettitore e un ricevitore radio. È progettato per non superare i limiti di esposizione alle onde radio (campi elettromagnetici a radiofrequenza) raccomandate dalle Linee guida internazionali dell'organizzazione scientifica indipendente ICNIRP (Commissione Internazionale per la Protezione dalle Radiazioni non Ionizzanti).

Le linee guida per l'esposizione alle onde radio utilizzano un'unità di misura conosciuta come Tasso di assorbimento specifico o SAR. Il limite SAR per i dispositivi mobili è in media di 2 W/kg misurato su 10 g di tessuto e include un ampio margine di sicurezza progettato per garantire la sicurezza di tutte le persone indipendentemente dall'età e dallo stato di salute.

I test per il SAR sono stati eseguiti adottando posizioni di funzionamento standard, considerando il dispositivo con il livello massimo possibile di emissioni in tutte le bande di frequenza. I valori SAR più alti ai sensi delle linee guida ICNIRP per l'uso di questo modello di dispositivo sono:

#### SAR testa: 1,16 W/kg

#### SAR corpo: 1,63 W/kg

Durante l'uso normale, i valori SAR per questo dispositivo sono normalmente ben al di sotto dei valori sopra riportati. Questo perché, per scopi di efficienza del sistema e per ridurre al minimo le interferenze sulla rete, la potenza in uscita del dispositivo mobile viene automaticamente diminuita quando non è necessaria la potenza completa per eseguire una chiamata. Minore è la potenza in uscita del dispositivo, minore è il valore SAR.

Questo dispositivo è conforme alle linee guida per l'esposizione alle radiofrequenze (RF) quando utilizzato all'orecchio oppure posizionato ad almeno 0,5 cm cm di distanza dal corpo. In caso di uso del dispositivo con custodie, fermagli per la cintura o altri tipi di supporti da indossare, questi non devono contenere metallo e dovrebbero garantire una distanza dal corpo pari almeno a quella riportata sopra.

L'Organizzazione Mondiale della Sanità (OMS) ha stabilito che le attuali informazioni scientifiche non indicano la necessità di speciali precauzioni nell'utilizzo dei dispositivi mobili. Se, tuttavia, si desidera ridurre l'esposizione, viene raccomandato di ridurne l'uso o di utilizzare un accessorio vivavoce in modo da tenere il dispositivo lontano dalla testa e dal corpo.

# Corretto smaltimento di questo prodotto

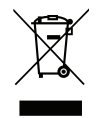

Apparecchiature elettriche ed elettroniche di scarto Valido per i Paesi che adottano sistemi di raccolta separata

Questo marchio presente sul prodotto, sugli accessori o sul manuale indica che il prodotto e i suoi accessori elettronici (ad es. caricabatteria, cuffie, cavo USB) non vanno smaltiti come rifiuti domestici. Per prevenire danni all'ambiente o alla salute dovuti allo smaltimento incontrollato dei rifiuti e promuovere il riutilizzo sostenibile dei materiali, separare questi articoli dagli altri rifiuti e riciclarli secondo le modalità previste. Gli utenti domestici devono contattare il rivenditore dal quale hanno acquistato questo prodotto o le autorità locali per sapere dove e con quali modalità riciclare correttamente tali articoli. Gli utenti aziendali devono contattare il proprio fornitore e verificare le condizioni generali di acquisto. Questo prodotto e i relativi accessori elettronici non devono essere mescolati con altri rifiuti commerciali destinati allo smaltimento. Questo prodotto è conforme alla direttiva RoHS.

## Corretto smaltimento delle batterie di questo prodotto

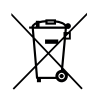

Valido per i Paesi che adottano sistemi di raccolta separata

Il marchio presente sulla batteria, sul manuale o sulla confezione indica che la batteria di questo prodotto non va smaltita con i rifiuti domestici. Se segnalato dal relativo marchio, i simboli chimici "Hg", "Cd" e "Pb" indicano che la batteria contiene mercurio, cadmio o piombo oltre i livelli di riferimento specificati nella Direttiva CE 2006/66. Se le batterie non vengono smaltite correttamente, queste sostanze possono causare danni alla salute delle persone o all'ambiente.

Per proteggere le risorse naturali e favorire il riutilizzo dei materiali, separare le batterie dagli altri tipi di rifiuti e riciclarle tramite il sistema locale per il recupero delle batterie.

## Dichiarazione di conformità

Doro dichiara con la presente che il presente tipo di apparecchiatura radio DSB-0190 (Doro 7060) è conforme alle Direttive: 2014/53/UE e 2011/65/UE, compresa la Direttiva delegata (UE) 2015/863 che modifica l'allegato II. Il testo integrale della Dichiarazione di conformità CE è disponibile al seguente indirizzo Internet: <u>www.doro.com/dofc</u>. DSB-0190 (Doro 7060) (3011)

Italian

Version 2.1

© 2018 Doro AB. All rights reserved. www.doro.com

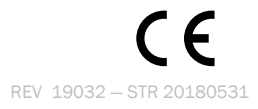